# brother

# **User's Guide**

## DCP-1512 DCP-1612W

Not all models are available in all countries.

Version A CAN-ENG

### **Brother numbers**

#### IMPORTANT

For technical help, you must call the country where you bought the machine. Calls must be made *from within* that country.

### **Register your product**

By registering your product with Brother International Corporation, you will be recorded as the original owner of the product. Your registration with Brother:

- may serve as a confirmation of the purchase date of your product should you lose your receipt;
- may support an insurance claim by you in the event of product loss covered by insurance; and,
- will help us notify you of enhancements to your product and special offers.

Complete and fax the Brother Warranty Registration and Test Sheet or, for your convenience and most efficient way to register your new product, register on-line at

### http://www.brother.com/registration

### FAQs (frequently asked questions)

The Brother Solutions Center is our one-stop resource for all your Fax Machine/Multi-Function Center needs. You can download the latest software and utilities and read FAQs and troubleshooting tips to learn how to get the most from your Brother product.

### http://support.brother.com

#### NOTE

You can check here for Brother driver updates.

To keep your machine's performance up to date, check here for the latest firmware upgrade.

©2018 Brother Industries, Ltd. All rights reserved.

### **For Customer Service**

In Canada:

www.brother.ca/support

(Self-Service Videos/Email/Chat/Facebook/Twitter Help)

#### Service Center locations (Canada only)

For the location of a Brother authorized service center, visit www.brother.ca/support.

### **Ordering supplies**

For best quality results use only genuine Brother supplies, which are available at most Brother retailers. If you cannot find the supply you need and have a Visa, MasterCard, Discover, or American Express credit card, or PayPal account, you can order directly from Brother. Visit us online for a complete selection of the Brother accessories and supplies that are available for purchase.

#### NOTE

In Canada, only Visa and MasterCard are accepted.

In Canada:

http://www.brother.ca

#### Order information

| Description       | Item                                                            |
|-------------------|-----------------------------------------------------------------|
| Toner Cartridge   | TN-1030 (Standard, Approx. 1,000 pages) <sup>12</sup>           |
| Drum Unit         | DR-1030 (Approx. 10,000 pages) <sup>1 3</sup>                   |
| User's Guide      | LES329001 (English for Canada)<br>LES329002 (French for Canada) |
| Quick Setup Guide | LES327001 (English for Canada)<br>LES441001 (French for Canada) |

<sup>1</sup> Letter or A4 size single-sided pages.

<sup>2</sup> Approximate cartridge yield is declared in accordance with ISO/IEC 19752.

<sup>3</sup> Life is approximate and may vary by type of use.

### Notice - Disclaimer of Warranties (Canada)

BROTHER'S LICENSOR(S), AND THEIR DIRECTORS, OFFICERS, EMPLOYEES OR AGENTS (COLLECTIVELY BROTHER'S LICENSOR) MAKE NO WARRANTIES, EXPRESS OR IMPLIED, INCLUDING WITHOUT LIMITATION THE IMPLIED WARRANTIES OF MERCHANTABILITY AND FITNESS FOR A PARTICULAR PURPOSE, REGARDING THE SOFTWARE. BROTHER'S LICENSOR(S) DOES NOT WARRANT, GUARANTEE OR MAKE ANY REPRESENTATIONS REGARDING THE USE OR THE RESULTS OF THE USE OF THE SOFTWARE IN TERMS OF ITS CORRECTNESS, ACCURACY, RELIABILITY, CURRENTNESS OR OTHERWISE. THE ENTIRE RISK AS TO THE RESULTS AND PERFORMANCE OF THE SOFTWARE IS ASSUMED BY YOU. THE EXCLUSION OF IMPLIED WARRANTIES IS NOT PERMITTED BY SOME PROVINCES IN CANADA. THE ABOVE EXCLUSION MAY NOT APPLY TO YOU.

IN NO EVENT WILL BROTHER'S LICENSOR(S) BE LIABLE TO YOU FOR ANY CONSEQUENTIAL, INCIDENTAL OR INDIRECT DAMAGES (INCLUDING DAMAGES FOR LOSS OF BUSINESS PROFITS, BUSINESS INTERRUPTION, LOSS OF BUSINESS INFORMATION, AND THE LIKE) ARISING OUT OF THE USE OR INABILITY TO USE THE SOFTWARE EVEN IF BROTHER'S LICENSOR HAS BEEN ADVISED OF THE POSSIBILITY OF SUCH DAMAGES. BECAUSE SOME PROVINCES IN CANADA DO NOT ALLOW THE EXCLUSION OR LIMITATION OF LIABILITY FOR CONSEQUENTIAL OR INCIDENTAL DAMAGES, THE ABOVE LIMITATIONS MAY NOT APPLY TO YOU. IN ANY EVENT BROTHER'S LICENSOR'S LIABILITY TO YOU FOR ACTUAL DAMAGES FROM ANY CAUSE WHATSOEVER, AND REGARDLESS OF THE FORM OF THE ACTION (WHETHER IN CONTRACT, TORT (INCLUDING NEGLIGENCE), PRODUCT LIABILITY OR OTHERWISE), WILL BE LIMITED TO \$50.

### **Compilation and Publication Notice**

Under the supervision of Brother Industries Ltd., this manual has been compiled and published, covering the latest product descriptions and specifications.

The contents of this manual and the specifications of this product are subject to change without notice.

Brother reserves the right to make changes without notice in the specifications and materials contained herein and shall not be responsible for any damages (including consequential) caused by reliance on the materials presented, including but not limited to typographical and other errors relating to the publication.

### User's Guides and where do I find them?

| Which Guide?                                                                             | What's in it?                                                                                                    | Where is it?                                                                                                    |
|------------------------------------------------------------------------------------------|----------------------------------------------------------------------------------------------------|----------------------------------------------------------------------------------------------------|
| Product Safety<br>Guide                                                                  | Read this Guide first. Read the Safety<br>Instructions before you set up your machine.<br>See this Guide for trademarks and legal<br>limitations.                                                                                                    | Printed / In the Box                                                                                                    |
| Quick Setup Guide                                                                        | Follow the instructions for setting up your machine and installing the drivers and software for the operating system and connection type you are using.                                                                                                    | Printed / In the Box                                                                                                    |
| User's Guide                                                                             | Learn the Scan and Copy operations. See troubleshooting tips and machine specifications.                                                                                                    | Printed / In the Box<br>PDF file / Brother Solutions<br>Center <sup>1</sup>                                                       |
| Software and<br>Network User's<br>Guide                                                  | This Guide provides instructions for<br>Scanning, Printing and other operations that<br>can be performed by connecting your<br>Brother machine to a computer. You can<br>also find useful information about using the<br>Brother ControlCenter utility, using your<br>machine in a network environment, and<br>frequently used terms. | (Windows <sup>®</sup> )<br>HTML file / CD-ROM / In the Box<br>(Macintosh)<br>HTML file / Brother Solutions<br>Center <sup>1</sup> |
| Mobile Print/Scan<br>Guide for Brother<br>iPrint&Scan<br>(For Wireless network<br>model) | This Guide provides useful information<br>about printing from your mobile device and<br>scanning from your Brother machine to your<br>mobile device when connected on a Wi-Fi <sup>®</sup><br>network.                                                                                                    | PDF file / Brother Solutions<br>Center <sup>1</sup>                                                                               |

<sup>1</sup> Visit us at <u>http://support.brother.com</u>.

### **Table of Contents**

#### **General information**

| eneral information                                  | 1  |
|-----------------------------------------------------|----|
| Using the documentation                             | 1  |
| Symbols and conventions used in the documentation   | 1  |
| Accessing Brother Utilities (Windows <sup>®</sup> ) | 2  |
| Accessing the Software and Network User's Guide     | 3  |
| Viewing Documentation                               | 3  |
| Accessing Brother CreativeCenter                    | 4  |
| Control panel overview                              | 5  |
| Menu and features                                   | 6  |
| On-screen programming                               | 6  |
| Menu table                                          | 7  |
| 1. General Setup                                    | 8  |
| 2. Сору                                             | 10 |
| 3. Printer                                          | 11 |
| 4. Network (For DCP-1612W only)                     | 12 |
| 5. Machine Info.                                    | 15 |
| Entering text                                       | 16 |
| Wireless network models                             | 16 |
| Ecology features                                    | 17 |
| Deep Sleep mode                                     | 17 |
| Auto Power Off                                      |    |
| Toner Settings                                      |    |
| Toner Setting (Continue mode)                       | 17 |

#### **Paper Setting**

| Paper settings                    |    |
|-----------------------------------|----|
| Paper Type                        |    |
| Paper Size                        |    |
| Acceptable paper                  |    |
| Recommended paper and print media | 18 |
| Paper tray capacity               | 18 |

| Loading documents       | 20 |
|-------------------------|----|
| How to load documents   |    |
| Using the scanner glass | 20 |

#### Making copies

| aking copies         | 21 |
|----------------------|----|
| How to copy          | 21 |
| ID COPY              | 21 |
| Double-sided ID Copy | 21 |
| One-sided ID Copy    | 23 |
| Other copies         | 24 |
|                      |    |

| 5 | How to scan to a computer                              | 26 |
|---|--------------------------------------------------------|----|
|   | Scanning a document as a PDF file using ControlCenter4 | 26 |
|   | Scanning using the SCAN key                            | 29 |
|   | SCAN key settings                                      | 29 |
| Α | Troubleshooting and other information                  | 31 |
|   | Consumable items                                       | 31 |
|   | Identifying your problem                               |    |
|   | Error and maintenance messages                         | 34 |
|   | Improving the print quality                            | 35 |
|   | Paper Jams                                             | 40 |
|   | Cleaning and Checking the machine                      | 42 |
| в | Specifications                                         | 43 |
|   | General                                                | 43 |
|   | Document Size                                          | 44 |
|   | Print Media                                            | 45 |
|   | Сору                                                   | 45 |
|   | Scanner                                                | 46 |
|   | Printer                                                | 46 |
|   | Network (LAN) (DCP-1612W only)                         | 47 |
|   |                                                        |    |

1

### **General information**

### Using the documentation

Thank you for buying a Brother machine! Reading the documentation will help you make the most of your machine.

# Symbols and conventions used in the documentation

The following symbols and conventions are used throughout the documentation.

### ▲ WARNING

<u>WARNING</u> indicates a potentially hazardous situation which, if not avoided, could result in death or serious injuries.

### IMPORTANT

<u>IMPORTANT</u> indicates a potentially hazardous situation which, if not avoided, may result in damage to property or loss of product functionality.

### NOTE

<u>NOTE</u> specifies the operating environment, conditions for installation, or special conditions of use.

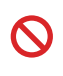

Prohibition icons indicate actions that must not be performed.

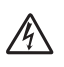

Electrical Hazard icons alert you to a possible electrical shock.

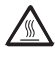

Hot Surface icons warn you not to touch machine parts that are hot.

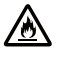

Fire hazard icons alert you to the possibility of fire.

| Bold           | Bold style identifies keys on the machine's control panel or on the computer screen.   |
|----------------|----------------------------------------------------------------------------------------|
| Italics        | Italicized style emphasizes an<br>important point or refers you to<br>a related topic. |
| Courier<br>New | Courier New font identifies the<br>messages shown on the LCD<br>of the machine.        |

Follow all warnings and instructions marked on the product.

#### NOTE

- Most of the illustrations in this User's Guide show the DCP-1612W.
- This User's Guide applies to the following models:
  - For Wireless network models: DCP-1612W

Chapter 1

### Accessing Brother Utilities (Windows<sup>®</sup>)

**Brother Utilities** 

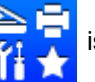

is an application launcher that offers convenient access to all Brother

applications installed on your device.

- (Windows<sup>®</sup> XP, Windows Vista<sup>®</sup>, Windows<sup>®</sup> 7, Windows Server<sup>®</sup> 2003, Windows Server<sup>®</sup> 2008 and Windows Server<sup>®</sup> 2008 R2)
  - Click (

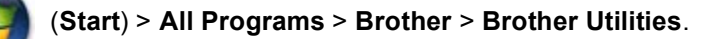

(Windows<sup>®</sup> 8 and Windows Server<sup>®</sup> 2012)

Tap or double-click **Brother Utilities**) either on the **Start** screen or the desktop.

(Windows<sup>®</sup> 8.1 and Windows Server<sup>®</sup> 2012 R2)

Move your mouse to the lower left corner of the **Start** screen and click **(if** you are using a touch-based device, swipe up from the bottom of the **Start** screen to display the **Apps** 

screen). When the Apps screen appears, tap or clic

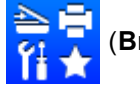

Brother Utilities).

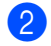

Select your machine.

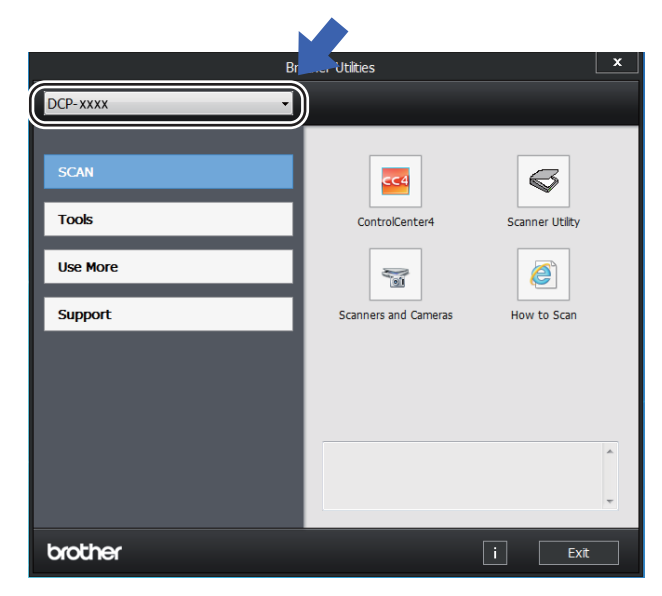

Choose the function you want to use.

### Accessing the Software and Network User's Guide

This User's Guide does not contain all the information about the machine such as how to use the advanced features for Printer, Scanner and Network <sup>1</sup>. When you are ready to learn detailed information about these operations, read the Software and Network User's Guide that is on the installer CD-ROM for Windows<sup>®</sup> users.

Macintosh users can read the Software and Network User's Guide by downloading it from the Brother Solutions Center (http://support.brother.com).

<sup>1</sup> Wireless network models

### **Viewing Documentation**

#### Viewing Documentation (Windows<sup>®</sup>)

(Windows<sup>®</sup> 7/Windows Vista<sup>®</sup>/Windows<sup>®</sup> XP)

Click (Start) > All Programs >

Brother > Brother Utilities, and then click the drop-down list and select your model name (if not already selected). Click **Support** in the left navigation bar, and then click **User's Guides**.

#### (Windows<sup>®</sup> 8)

Click 🋜

(Brother Utilities), and then

click the drop-down list and select your model name (if not already selected). Click **Support** in the left navigation bar, and then click **User's Guides**.

If you have not installed the software, you can find the documentation on the installer CD-ROM by following the instructions below:

Turn on your computer. Insert the installer CD-ROM into your CD-ROM drive.

#### NOTE

If the Brother screen does not appear, go to **Computer** (**My Computer**).

(For Windows<sup>®</sup> 8: Click the

(File

**Explorer**) icon on the taskbar, and then go to **Computer (This PC)**.) Double-click the CD-ROM icon, and then double-click **start.exe**.

- 2 If the model name screen appears, click your model name.
- 3 If the language screen appears, click your language. The CD-ROM Top Menu will appear.

| Multi-Function Center                                             | t                                                  | rothe    |
|-------------------------------------------------------------------|----------------------------------------------------|----------|
| Top Menu<br>Install MFL-Pro Suite<br>Indudes Wriess Network Setup | Click to view the available guides for your model. | e user's |
| User's Guides                                                     |                                                    |          |
| C Brother Support                                                 |                                                    |          |
| 2001-2014 Brother Industries, Ltd. All Rights Reserved.           | 5 Back                                             | I Exit   |

- Click User's Guides.
- 5 Click User's guides on the CD-ROM. If the country screen appears, choose your country, and then click the document you want to read.

#### How to find Network setup instructions (For Wireless network models)

Your machine can be connected to a wireless network.

Basic setup instructions, see Quick Setup Guide.

If your wireless access point or router supports Wi-Fi Protected Setup or AOSS™, see Quick Setup Guide.

For more information about network setup, see Software and Network User's Guide.

### Accessing Brother CreativeCenter

If you are using Windows<sup>®</sup>, double-click the

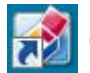

(Brother CreativeCenter) icon on your

desktop to access our FREE website designed as a resource to help you easily create and print customized materials for business and home use with photos, text and creative touch.

Mac users can access Brother CreativeCenter at this web address: http://www.brother.com/creativecenter.

### **Control panel overview**

The illustrations of the control panel in this User's Guide show the DCP-1612W.

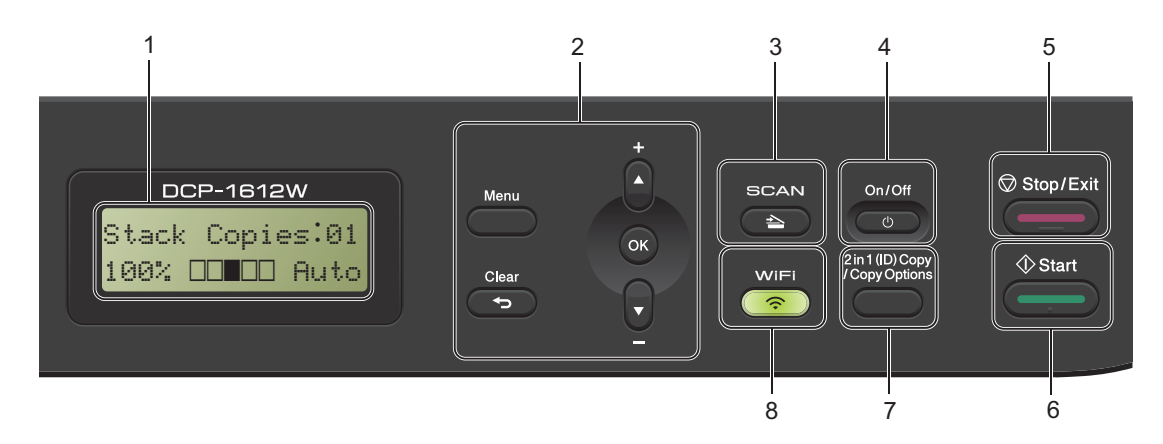

#### 1 LCD

Displays messages to help you set up and use your machine.

#### 2 Menu keys:

#### Menu

Lets you access the Menu to program your settings in the machine.

#### Clear

Deletes entered data or lets you cancel the current setting.

#### οк

Lets you store your settings and confirm LCD messages on the machine.

#### V or ▲

Press to scroll through the menus and options.

#### 3 SCAN

Puts the machine in SCAN mode.

#### 4 On/Off

Press by to turn the machine on. Press

and hold down \_\_\_\_\_ to turn the machine off.

#### 5 Stop/Exit

Stops an operation or exits from a menu. Press this key to cancel the print job.

#### 6 Start

Lets you start making copies or scanning.

#### 7 2 in 1 (ID) Copy/Copy Options (DCP-1612W)

You can copy both sides of your Identification card onto one page with the original size. You can quickly and easily choose temporary settings for copying.

#### Copy Options (DCP-1512)

You can quickly and easily choose temporary settings for copying.

#### 8 2 in 1 (ID) Copy (DCP-1512)

You can copy both sides of your Identification card onto one page with the original size.

#### WiFi (DCP-1612W)

Press the **WiFi** button and launch the wireless installer on your computer. Follow the onscreen instructions to set up a wireless connection between your machine and your network.

When the WiFi light is on, your Brother machine is connected to a wireless access point. When the WiFi light blinks, the wireless connection is down, or your machine is in the process of connecting to a wireless access point.

### Menu and features

### **On-screen programming**

Your machine has been designed to be easy to use. The LCD provides on-screen programming using the menu keys.

#### How to access the menu mode

- Press Menu.
- Scroll through each menu level by pressing ▲ or ▼.
- Press OK when the option you want appears on the LCD. The LCD will then show the next menu level.
- Press ▲ or ▼ to scroll to your next menu selection, and then press OK.
- Press ▲ or ▼ to display the option you want, and then press OK.
   When you have finished setting an option, the LCD will show Accepted.
- 6 Press **Stop/Exit** to exit Menu mode.

### Menu table

Using the menu table, you can change the settings in your machine by pressing  $\blacktriangle$  and  $\triangledown$  and  $\heartsuit$ .

Press Menu, and then according to what is shown on the LCD, press ▲ and ▼ to display different menu options. Press **OK** to select an option.

In the below example, the paper type setting is changed from Plain to Recycled Paper.

#### 1.General Setup

| Level 2 | Level 3      | Descriptions 1 | Options        |
|---------|--------------|----------------|----------------|
| 1.Paper | 1 Paper Type |                | Plain*         |
|         |              |                | Recycled Paper |

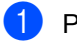

1 Press Menu.

- 2 Press ▲ or V to choose 1.General Setup. Press OK.
- 3 Press ▲ or ▼ to choose 1. Paper. Press OK.
- 4 Press ▲ or ▼ to choose 1. Paper Type. Press OK.
- 5 Press ▲ or ▼ to choose Recycled Paper. Press OK.
- 6 Press Stop/Exit.

### 1. General Setup

### 1. General Setup

| Level 2                                                  | Level 3             | Descriptions 1                                                                                                    | Options                                         | Descriptions 2                                                                                                    | Page |
|----------------------------------------------------------|---------------------|----------------------------------------------------------------------------------------------------|-------------------------------------------------|----------------------------------------------------------------------------------------------------|------|
| 1.Paper                                                  | 1.Paper Type        |                                                                                                    | Plain*                                          |                                                                                                    | 18   |
|                                                          |                     |                                                                                                    | Recycled Paper                                  |                                                                                                    |      |
|                                                          | 2.Paper Size        | Sets the size of the                                                                                                    | A4                                              |                                                                                                    | 18   |
|                                                          |                     | paper in the paper trav.                                                                                                    | Letter*                                         |                                                                                                    |      |
|                                                          |                     |                                                                                                    | Legal                                           |                                                                                                    |      |
|                                                          |                     |                                                                                                    | Folio                                           |                                                                                                    |      |
|                                                          |                     |                                                                                                    | A5 <sup>1</sup>                                 |                                                                                                    |      |
|                                                          |                     |                                                                                                    | A5 L <sup>1</sup>                               |                                                                                                    |      |
|                                                          |                     |                                                                                                    | B5 <sup>1</sup>                                 |                                                                                                    |      |
|                                                          |                     |                                                                                                    | Executive <sup>1</sup>                          |                                                                                                    |      |
| 2.Ecology                                                | 1.Toner Save        | You can save toner using this feature.                                                                                                    | On                                              | Increases the page<br>yield of the toner<br>cartridge. When you<br>set Toner Save to<br>On, print appears<br>lighter. |      |
|                                                          |                     |                                                                                                    | Off*                                            |                                                                                                    |      |
|                                                          | 2.Auto Power<br>Off | If the machine<br>remains in Deep<br>Sleep mode for the<br>time set in the Auto<br>Power Off settings, it<br>will automatically go<br>into Power Off mode.<br>To disable the Power | Off*<br>1 hour<br>2 hours<br>4 hours<br>8 hours |                                                                                                    | 17   |
|                                                          |                     | Off mode, press and                                                                                                    |                                                 |                                                                                                    |      |
| 3.LCD<br>Contrast                                        |                     | Adjusts the contrast<br>of the LCD.                                                                                                    | +<br>+<br>+*<br>+*                              | Press ▲ to make the<br>LCD darker, or press<br>▼ to make the LCD<br>lighter.                                          |      |
| The factory settings are shown in Bold with an asterisk. |                     |                                                                                                    |                                                 |                                                                                                    |      |

General information

### 1. General Setup (continued)

| Level 2                                                  | Level 3                                                                                                    | Descriptions 1                                                                               | Options                     | Descriptions 2                                                                                                    | Page |
|----------------------------------------------------------|----------------------------------------------------------------------------------------------------|----------------------------------------------------------------------------------------------|-----------------------------|----------------------------------------------------------------------------------------------------|------|
| 4.Replace<br>Toner                                       | _                                                                                                    | Sets the machine to<br>continue or stop<br>printing after the LCD<br>shows Replace<br>Toner. | Continue                    | The machine will<br>continue printing.<br>Replace the toner<br>cartridge with a new<br>one after the LCD<br>shows Toner<br>Ended. | 17   |
|                                                          |                                                                                                    |                                                                                              | Stop*                       | The machine will stop<br>printing. Replace the<br>toner cartridge with a<br>new one.                                              |      |
| 5.Reset                                                  | 1.Machine<br>Reset <sup>1</sup>                                                                               | Restores all the function settings to factory default.                                       | A Reset                     |                                                                                                    |      |
|                                                          |                                                                                                    |                                                                                              | ▼ Exit                      | Cancel restore and exit the menu.                                                                                                 |      |
|                                                          | 2.Network <sup>1</sup>                                                                                        | Restores all network settings to the factory default.                                        | A Reset                     |                                                                                                    |      |
|                                                          |                                                                                                    |                                                                                              | ▼ Exit                      | Cancel restore and exit the menu.                                                                                                 |      |
|                                                          | 3.All Restores all the machine setting factory default.<br>Restores all the function setting factory default. | Restores all the machine settings to                                                         | A Reset                     |                                                                                                    |      |
|                                                          |                                                                                                    | Restores all the<br>function settings to<br>factory default.                                 | ▼ Exit                      | Cancel restore and exit the menu.                                                                                                 |      |
| 0.Local<br>Language                                      | _                                                                                                    | Allows you to change<br>the LCD language for<br>your country.                                | <b>English*</b><br>Français |                                                                                                    |      |
| The factory settings are shown in Bold with an asterisk. |                                                                                                    |                                                                                              |                             |                                                                                                    |      |

<sup>1</sup> For DCP-1612W only

 $^2$   $\,$  For DCP-1512, this menu is 1.All Settings.

### 2. Copy

### 2. Copy

| Level 2      | Level 3      | Descriptions 1                                                            | Options                                | Descriptions 2                                                                                                    | Page |
|--------------|--------------|---------------------------------------------------------------------------|----------------------------------------|----------------------------------------------------------------------------------------------------|------|
| 1.Quality    | _            | You can choose the<br>Copy resolution for<br>your type of<br>document.    | Auto*                                  | Auto is the<br>recommended mode<br>for ordinary printouts.<br>Suitable for<br>documents that<br>contain both text and<br>photographs. |      |
|              |              |                                                                           | Text                                   | Suitable for<br>documents<br>containing mainly<br>text.                                                                               |      |
|              |              |                                                                           | Photo                                  | Better copy quality for photographs.                                                                                                  |      |
|              |              |                                                                           | Receipt                                | Suitable for copying receipts.                                                                                                    |      |
| 2.Brightness | —            | Adjusts the copy                                                          |                                        | Press ▲ to increase                                                                                                    |      |
|              |              | brightness for copies.                                                    | +                                      | the brightness or<br>press ▼ to decrease                                                                                              |      |
|              |              |                                                                           | +*                                     | the brightness.                                                                                                    |      |
|              |              |                                                                           | +                                      |                                                                                                    |      |
|              |              |                                                                           | +                                      |                                                                                                    |      |
| 3.Contrast   | _            | Adjust the contrast to<br>help an image look<br>sharper and more<br>vivid | - 0000 <b>0</b> +<br>- 000 <b>0</b> 0+ | Press ▲ to increase<br>the contrast or press<br>▼ to decrease the<br>contrast                                                         |      |
|              |              | vivia.                                                                    |                                        | contrast.                                                                                                    |      |
|              |              |                                                                           |                                        |                                                                                                    |      |
| 4. TD CODY   | 1.Ouality    | You can change the                                                        | Auto*                                  | Auto is the standard                                                                                                    |      |
|              |              | default settings for ID<br>Copy.                                          | Lighter                                | mode for ordinary<br>printouts. If you want<br>to make it clearer,<br>choose Lighter                                                  | :    |
|              | 2.Brightness | -                                                                         |                                        | Press & to increase                                                                                                    |      |
|              |              |                                                                           | +*                                     | the brightness or press ▼ to decrease                                                                                                 |      |
|              |              |                                                                           | +                                      | the brightness.                                                                                                    |      |
|              |              |                                                                           | +                                      |                                                                                                    |      |
|              |              |                                                                           | +                                      |                                                                                                    |      |
|              | 3.Contrast   |                                                                           |                                        | Press ▲ to increase                                                                                                    |      |
|              |              |                                                                           | +                                      | ▼ to decrease the                                                                                                    |      |
|              |              |                                                                           | +*                                     | contrast.                                                                                                    |      |
|              |              |                                                                           | +                                      |                                                                                                    |      |
|              |              |                                                                           |                                        |                                                                                                    |      |

General information

### 2. Copy (continued)

| Level 2                  | Level 3             | Descriptions 1                                           | Options | Descriptions 2                                                                                                    | Page |  |  |
|--------------------------|---------------------|----------------------------------------------------------|---------|----------------------------------------------------------------------------------------------------|------|--|--|
| 4.ID Copy<br>(Continued) | 4.2in1/1in1         |                                                          | 2in1*   | Allows you to use the<br><b>2 in 1 (ID) Copy/Co</b><br><b>py Options</b> <sup>1</sup> key or<br><b>2 in 1 (ID) Copy</b> <sup>2</sup><br>key as a double-<br>sided copy. | 21   |  |  |
|                          |                     |                                                          | linl    | Allows you to use the<br><b>2 in 1 (ID) Copy/Co</b><br><b>py Options</b> <sup>1</sup> key or<br><b>2 in 1 (ID) Copy</b> <sup>2</sup><br>key as a one-sided<br>copy.     | 23   |  |  |
| The factory setting      | s are shown in Bold | The factory settings are shown in Bold with an asterisk. |         |                                                                                                    |      |  |  |

<sup>1</sup> For DCP-1612W

<sup>2</sup> For DCP-1512

### 3. Printer

#### 3. Printer

| Level 2                                                  | Level 3      | Descriptions 1                                                                                                    | Options | Descriptions 2                                                              | Page |
|----------------------------------------------------------|--------------|----------------------------------------------------------------------------------------------------|---------|-----------------------------------------------------------------------------|------|
| 1.Print<br>Options                                       | 1.Test Print | Prints a test page.                                                                                                    | —       |                                                                             |      |
| 2.Auto                                                   | —            | If this setting is                                                                                                    | On*     |                                                                             |      |
| Continue                                                 |              | enabled, the machine<br>will automatically<br>clear a paper size<br>error, and will use the<br>paper loaded in the<br>paper tray. | Off     | Size mismatch is<br>displayed on the LCD<br>and printing does not<br>occur. |      |
| 3.Reset                                                  | —            | Restores the printer                                                                                                    | ▲ Reset |                                                                             |      |
| Printer                                                  |              | settings to the<br>original factory<br>default settings.                                                                          | ▼ Exit  |                                                                             |      |
| The factory settings are shown in Bold with an asterisk. |              |                                                                                                    |         |                                                                             |      |

### 4. Network (For DCP-1612W only)

#### 4. Network

| Level 2             | Level 3             | Descriptions 1    | Level 4       | Descriptions 2                                                             | Page |
|---------------------|---------------------|-------------------|---------------|----------------------------------------------------------------------------|------|
| 1.WLAN              | 1.TCP/IP            | —                 | 1.Boot Method | Auto*                                                                      |      |
|                     |                     |                   |               | Static                                                                     |      |
|                     |                     |                   |               | RARP                                                                       |      |
|                     |                     |                   |               | BOOTP                                                                      |      |
|                     |                     |                   |               | DHCP                                                                       |      |
|                     |                     |                   |               | Chooses the BOOT<br>method that best<br>suits your needs.                  |      |
|                     |                     |                   | 2.IP Address  | Enter the IP address.                                                      |      |
|                     |                     |                   | 3.Subnet Mask | Enter the Subnet mask.                                                     |      |
|                     |                     |                   | 4.Gateway     | Enter the Gateway address.                                                 |      |
|                     |                     |                   | 5.Node Name   | Enter the Node<br>name. (Up to 32<br>characters)                           |      |
|                     |                     |                   | 6.WINS Config | Auto*                                                                      |      |
|                     |                     |                   |               | Static                                                                     |      |
|                     |                     |                   |               | Chooses the WINS configuration mode.                                       |      |
|                     |                     |                   | 7.WINS Server | Specifies the IP<br>address of the<br>primary or secondary<br>WINS server. |      |
|                     |                     |                   |               | Primary                                                                    |      |
|                     |                     |                   |               | [000-255].[000-<br>255].[000-255].[000-<br>255]                            |      |
|                     |                     |                   |               | Secondary                                                                  |      |
|                     |                     |                   |               | [000-255].[000-<br>255].[000-255].[000-<br>255]                            |      |
| The factory setting | s are shown in Bold | with an asterisk. | 1             | 1                                                                          |      |

General information

#### 4. Network (continued)

| 1.NLAN       1.TCP/IP                                                                                                    | Level 2               | Level 3                 | Descriptions 1                                                                                                    | Level 4      | Descriptions 2                                                                                                    | Page |
|----------------------------------------------------------------------------------------------------|-----------------------|-------------------------|----------------------------------------------------------------------------------------------------|--------------|----------------------------------------------------------------------------------------------------|------|
| 2.WLAN       (Windows® only)       -         2.WLAN       (Windows® only)       -         2.WLAN       (Windows® only)       -         2.WLAN       (Windows® only)       -         2.WLAN       (Windows® only)       -         2.WLAN       (Windows® only)       -         2.WLAN       (Windows® only)       -         2.WLAN       (Windows® only)       -         3.Setup       The Setup Wizard       -         Wizard       The Setup Wizard       -         Vou can configure your wireless network settings using the Brother CD-ROM.       -         5.WPS w/PIN       You can easily configure your wireless network settings using the Brother settings using the Brother settings using the Brother configure your wireless network settings using the Brother settings using the Brother configure your wireless network settings using the Brother configure your wireless network settings using the Brother configure your wireless network settings using the Brother configure your wireless network settings using the Brother configure your wireless network settings using the Brother configure your wireless network settings using the Brother configure your wireless network settings using the Brother configure your wireless network settings using the Brother configure your wireless network settings using the Brother configure your wireless network settings using the Brother configure your wireless network settings using the Brother configure your wireless network settings using the Brother configure your wireless network settings using                                                                                                    | 1.WLAN<br>(Continued) | 1.TCP/IP<br>(Continued) | _                                                                                                    | 8.DNS Server | Specifies the IP<br>address of the<br>primary or secondary<br>DNS server.                                                                                   |      |
| 2. WLAN       (Windows® only)       -         3. Setup       (Windows® only)       -         You can configure your wireless network settings using the Brother CD-ROM.       -         3. Setup       The Setup Wizard guides you through the wireless network settings using the Brother CD-ROM.       -         4. WPS/AOSS       You can easily configure your wireless network settings using the settings using the settings using the one-button push method.       -         5. WPS w/PIN       You can easily configure your wireless network settings using the one-button push method.       -         5. WPS w/PIN       You can easily configure your wireless network settings using the one-button push method.       -         5. WPS w/PIN       You can easily configure your wireless network settings using the one-button push method.       -                                                                                                    |                       |                         |                                                                                                    |              | Primary<br>[000-255].[000-<br>255].[000-255].[000-<br>255]                                                                                                  |      |
| 2.WLAN<br>Assistant     (Windows® only)<br>You can configure<br>you wireless network<br>settings using the<br>on-button push<br>method.                                                                                                    |                       |                         |                                                                                                    |              | Secondary                                                                                                    |      |
| 9.APIPA     On*       Off     Automatically<br>allocates the IP<br>address from the link-<br>local address range.       0.IPv6     On       0.IPv6     On       0.IPv6     On       off*     Enable of Disable the<br>IPv6 protocol. If you<br>want to use the IPv6<br>protocol, visit<br>http://upport.brother<br>.com for more<br>information.       2.WLAN     (Windows® only)<br>You can configure<br>your wireless<br>network settings<br>using the Brother<br>CD-ROM.        3.Setup     The Setup Wizard<br>guides you through<br>the wireless network<br>configure your<br>wireless network<br>settings using the<br>one-button push<br>method.        5.WPS w/PIN     You can easily<br>configure your<br>wireless network<br>settings using the<br>onfbure your<br>wireless network<br>settings using the<br>on-button push<br>method.                                                                                                    |                       |                         |                                                                                                    |              | [000-255].[000-<br>255].[000-255].[000-<br>255]                                                                                                    |      |
| Image: Solution of the second second seco |                       |                         |                                                                                                    | 9.APIPA      | On*                                                                                                    |      |
| 0.IPv6     On       0.IPv6     On       0.IPv6     On       0.IPv6     Off*       Enable or Disable the<br>IPv6 protocol. f you<br>want to use the IPv6<br>protocol, visit<br>http://support.brother<br>.com for more<br>information.       2.WLAN     (Windows® only)<br>You can configure<br>your wireless<br>network settings<br>using the Brother<br>CD-ROM.       3.Setup     The Setup Wizard<br>guides you through<br>the wireless network<br>configure your<br>wireless network<br>settings using the<br>one-button push<br>method.        4.WPS/AOSS     You can easily<br>configure your<br>wireless network<br>settings using the<br>one-button push<br>method.        5.WPS w/PIN     You can easily<br>configure your<br>wireless network<br>settings using WPS<br>with a PIN code.                                                                                                    |                       |                         |                                                                                                    |              | Off<br>Automatically<br>allocates the IP<br>address from the link-<br>local address range.                                                                  |      |
| Image: Solution of the set of the set  |                       |                         |                                                                                                    | 0.IPv6       | On                                                                                                    |      |
| Image: Second Second               |                       |                         |                                                                                                    |              | Off*                                                                                                    |      |
| 2.WLAN<br>Assistant       (Windows® only)<br>You can configure<br>your wireless<br>network settings<br>using the Brother<br>CD-ROM.       —         3.Setup       The Setup Wizard<br>guides you through<br>the wireless network<br>configuration.       —         4.WPS/AOSS       You can easily<br>configure your<br>wireless network<br>settings using the<br>one-button push<br>method.       —         5.WPS w/PIN<br>Code       You can easily<br>configure your<br>wireless network<br>settings using the<br>one-button push<br>method.       —                                                                                                    |                       |                         |                                                                                                    |              | Enable or Disable the<br>IPv6 protocol. If you<br>want to use the IPv6<br>protocol, visit<br><u>http://support.brother</u><br>.com for more<br>information. |      |
| 3.Setup       The Setup Wizard          Wizard       guides you through the wireless network configuration.          4.WPS/AOSS       You can easily configure your wireless network settings using the one-button push method.          5.WPS w/PIN       You can easily configure your wireless network settings using the one-button push method.          wireless network       Simple wireless network settings using the one-button push method.          wireless network       wireless network settings using WPS with a PIN code.                                                                                                    |                       | 2.WLAN<br>Assistant     | (Windows <sup>®</sup> only)<br>You can configure<br>your wireless<br>network settings<br>using the Brother<br>CD-ROM. | _            |                                                                                                    |      |
| 4.WPS/AOSS       You can easily<br>configure your<br>wireless network<br>settings using the<br>one-button push<br>method.       —         5.WPS w/PIN<br>Code       You can easily<br>configure your<br>wireless network<br>settings using WPS<br>with a PIN code.       —                                                                                                    |                       | 3.Setup<br>Wizard       | The Setup Wizard<br>guides you through<br>the wireless network<br>configuration.                                      | _            |                                                                                                    |      |
| 5.WPS w/PIN You can easily —<br>Code configure your<br>wireless network<br>settings using WPS<br>with a PIN code.                                                                                                    |                       | 4.WPS/AOSS              | You can easily<br>configure your<br>wireless network<br>settings using the<br>one-button push<br>method.              | _            |                                                                                                    |      |
|                                                                                                    |                       | 5.WPS w/PIN<br>Code     | You can easily<br>configure your<br>wireless network<br>settings using WPS<br>with a PIN code.                        |              |                                                                                                    |      |

### 4. Network (continued)

| Level 2                                                  | Level 3             | Descriptions 1                                                 | Level 4           | Descriptions 2                                                     | Page |
|----------------------------------------------------------|---------------------|----------------------------------------------------------------|-------------------|--------------------------------------------------------------------|------|
| 1.WLAN<br>(Continued)                                    | 6.WLAN Status       | _                                                              | 1.Status          | You can see the<br>current wireless<br>network status.             |      |
|                                                          |                     |                                                                | 2.Signal          | You can see the<br>current wireless<br>network signal<br>strength. |      |
|                                                          |                     |                                                                | 3.SSID            | You can see the<br>current SSID.                                   |      |
|                                                          |                     |                                                                | 4.Comm. Mode      | You can see the<br>current<br>Communication<br>Mode.               |      |
|                                                          | 7.MAC Address       | Shows the MAC address of the machine.                          |                   |                                                                    |      |
|                                                          | 8.Set to<br>Default | Restore the wireless<br>network setting to<br>factory default. | ▲ Reset<br>▼ Exit |                                                                    |      |
|                                                          | 9.WLAN Enable       | Enable or Disable the<br>Wireless LAN<br>manually.             | On<br>Off*        |                                                                    |      |
| 2.Network<br>Reset                                       | _                   | Restore all network settings back to the factory settings.     | ▲ Reset<br>▼ Exit |                                                                    |      |
| The factory settings are shown in Bold with an asterisk. |                     |                                                                |                   |                                                                    |      |

### 5. Machine Info.

### 5. Machine Info.<sup>1</sup>

| Level 2                          | Level 3                   | Descriptions 1                                                                        | Options           | Descriptions 2                               | Page |
|----------------------------------|---------------------------|---------------------------------------------------------------------------------------|-------------------|----------------------------------------------|------|
| 1.Serial No.                     | _                         | You can check the serial number of your machine.                                      | _                 |                                              |      |
| 2.Version                        | 1.Main<br>Version         | You can check the firmware version of your machine.                                   | _                 |                                              |      |
| 3.Page<br>Counter                | —                         | You can check the number of pages the                                                 | Total             | Displays the total page count.               |      |
|                                  |                           | machine has printed during its life.                                                  | List              | Displays the page counter for lists.         |      |
|                                  |                           |                                                                                       | Сору              | Displays the page counter for copies.        |      |
|                                  |                           |                                                                                       | Print             | Displays the page counter for printed pages. |      |
| 4.Parts<br>Life <sup>2</sup>     | 1.Toner                   | You can check the percentage of life that remains.                                    | _                 |                                              |      |
|                                  | 2.Drum                    | You can check the percentage of Drum life that remains.                               | Remaining:xxx%    |                                              |      |
| 5.Print<br>Settings <sup>3</sup> | —                         | Print a list of your settings for printing.                                           |                   |                                              |      |
| 6.User<br>Settings <sup>4</sup>  | —                         | Lists your settings.                                                                  | —                 |                                              |      |
| 7.Network<br>Config <sup>3</sup> | —                         | Print a list of your<br>Network settings.                                             | —                 |                                              |      |
| 8.WLAN<br>Report <sup>3</sup>    | _                         | Prints the result of<br>wireless LAN<br>connectivity<br>diagnosis.                    |                   |                                              |      |
| 9.Reset Drum <sup>5</sup>        | _                         | You can reset the<br>drum counter when<br>you replace the drum<br>unit with a new one | ▲ Reset<br>▼ Exit |                                              | 31   |
| The factory setting              | I<br>js are shown in Bold | with an asterisk.                                                                     | I                 |                                              |      |

<sup>1</sup> For DCP-1512, this menu is 4.Machine Info...

 $^2$   $\,$  For DCP-1512, this menu is 5.Parts Life.

<sup>3</sup> For DCP-1612W only

<sup>4</sup> For DCP-1512, this menu is 4.User Settings.

 $^5$   $\,$  For DCP-1512, this menu is 6.Reset Drum.

Chapter 1

### **Entering text**

### Wireless network models

When setting certain options, such as the Network Key, you must enter characters on the machine.

■ Hold down or repeatedly press ▲ or ▼ to select a character from this list:

0123456789abcdefghijklmnopqrstuvwxyzABCDEFGHIJKLMNOPQRSTUVWXYZ(space)!"#\$ %&'()\*+,-./:;<=>?@[]^\_

- Press OK when the character or symbol you want is displayed, and then enter the next character.
- Press Clear to delete characters entered incorrectly.

### **Ecology features**

### Deep Sleep mode

If the machine does not receive any jobs for a certain length of time, the machine will go into Deep Sleep mode automatically and the LCD will show Deep Sleep. The machine will wake up when it receives a print job.

### Auto Power Off

If the machine remains in Deep Sleep mode for the time set in the Auto Power Off settings, it will automatically go into Power Off mode. Power Off mode is the lowest power consumption mode, which achieves a power consumption of approximately 0.5 W. To

disable the Power Off mode, press

- Press Menu and then press ▲ or ▼ to choose 1.General Setup.
   Press OK.
- Press ▲ or ▼ to choose 2.Ecology. Press OK.
- 3 Press ▲ or ▼ to choose 2.Auto Power Off. Press OK.
- Press ▲ or ▼ to choose how many hours before the machine goes into Power Off mode. Choose 1 hour, 2 hours, 4 hours, 8 hours or Off. Press OK.
- 5 Press Stop/Exit.

### **Toner Settings**

## Toner Setting (Continue mode)

You can set the machine to continue printing after the LCD shows Replace Toner. The machine will continue printing until the LCD shows Toner Ended.

- Press Menu and then press ▲ or ▼ to choose 1.General Setup. Press OK.
- 2 Press ▲ or ▼ to choose 4.Replace Toner. Press OK.
- 3 Press ▲ or ▼ to choose Continue or Stop. Press OK.
- 4 Press Stop/Exit.

#### NOTE

- If you continue printing in the Continue mode, the print may appear lighter.
- After replacing the toner cartridge with a new one, the Continue mode will go back to the default setting (Stop).

### **Paper settings**

### Paper Type

- Press Menu and then press ▲ or ▼ to choose 1.General Setup. Press OK.
- Press ▲ or ▼ to choose 1.Paper. Press OK.
- 3 Press ▲ or ▼ to choose 1. Paper Type. Press OK.
- 4 Press ▲ or ▼ to choose Plain or Recycled Paper. Press OK.
- 5 Press Stop/Exit.

### **Paper Size**

- Press Menu and then press ▲ or ▼ to choose 1.General Setup. Press OK.
- Press ▲ or ▼ to choose 1.Paper. Press OK.
- 3 Press ▲ or ▼ to choose 2.Paper Size. Press OK.
- 4 (For DCP-1512)
  Press ▲ or ▼ to choose A4, Letter,
  Legal Or Folio.
  Press OK.

(For DCP-1612W) Press ▲ or ▼ to choose A4, Letter, Legal, Folio, A5, A5 L, B5 or Executive. Press OK.

5 Press Stop/Exit.

### Acceptable paper

Print quality may vary according to the type of paper you are using.

## Recommended paper and print media

To get the best print quality, we suggest using the following paper.

| Paper Type     | Item                                                   |
|----------------|--------------------------------------------------------|
| Plain paper    | Xerox 4200 20 lb                                       |
|                | Hammermill Laser Print 24 lb<br>(90 g/m <sup>2</sup> ) |
| Recycled Paper | (No specific brand recommended)                        |

### Paper tray capacity

| Paper size    | (DCP-1512)<br>A4, Letter, Legal, Folio                                          |
|---------------|---------------------------------------------------------------------------------|
|               | (DCP-1612W)<br>A4, Letter, Legal, Folio, A5,<br>A5(Long Edge), B5,<br>Executive |
| Paper types   | Plain paper,<br>Recycled paper                                                  |
| No. of sheets | up to 150 (20 lb (80 g/m <sup>2</sup> ))                                        |
| Paper weight  | 17 lb - 28 lb (65 - 105 g/m <sup>2</sup> )                                      |

Some important guidelines when selecting paper are:

- DO NOT use inkjet paper because it may cause a paper jam or damage your machine.
- Preprinted paper must use ink that can withstand the temperature of the machine's fusing process 392 °F (200 °C).

#### Types of paper to avoid

#### IMPORTANT

Some types of paper may not perform well or may cause damage to your machine.

DO NOT use paper:

- · that is highly textured
- · that is extremely smooth or shiny
- · that is curled or warped

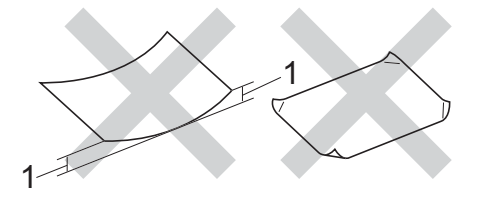

### 1 A curl of 0.08 in. (2 mm) or greater may cause jams to occur.

- · that is coated or has a chemical finish
- · that is damaged, creased or folded
- that exceeds the recommended weight specification in this guide
- with tabs and staples
- with letterheads using low temperature dyes or thermography
- · that is multipart or carbonless
- · that is designed for inkjet printing

If you use any of the types of paper listed above, they may damage your machine. This damage is not covered under any Brother warranty or service agreement. 3

### **Loading documents**

### How to load documents

### Using the scanner glass

You can use the scanner glass to copy or scan pages of a book, one page at a time.

#### **Document Sizes Supported**

| Length: | Up to 11.8 in. (300.0 mm) |
|---------|---------------------------|
| Width:  | Up to 8.5 in. (215.9 mm)  |
| Weight: | Up to 4.4 lb (2.0 kg)     |

#### How to load documents

- - Lift the document cover.
- Using the document guidelines on the left and top, place the document face down in the upper left corner of the scanner glass.

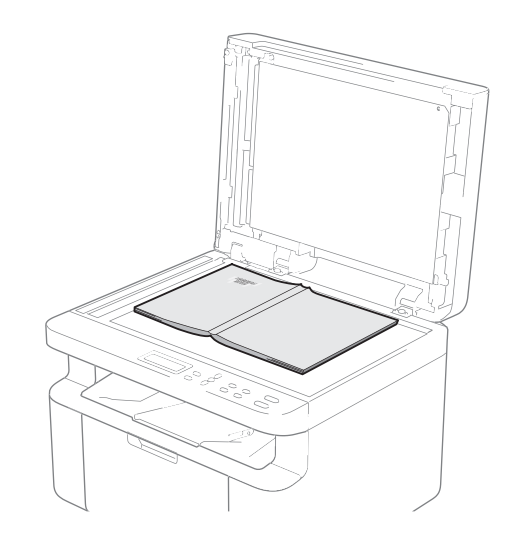

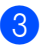

Close the document cover.

### NOTE

If the document is a book or is thick do not slam the cover or press on it.

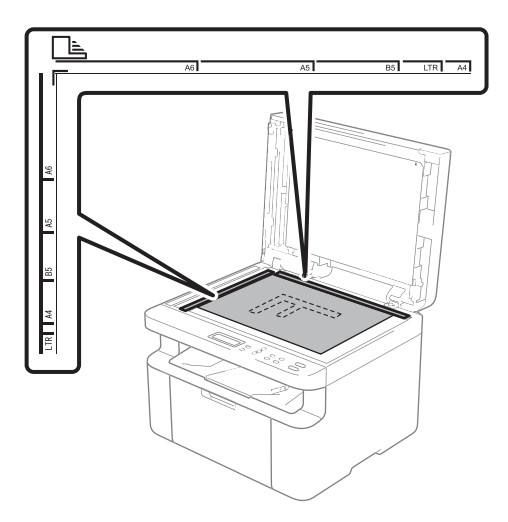

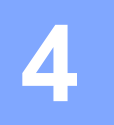

### Making copies

### How to copy

- Load your document. After placing the document on the scanner glass, close the document cover.
- Press ▲ or ▼ to enter the number of copies you want.
- 3

Press Start to copy.

# ♦ Start

### **ID COPY**

You can make one-sided and double-sided copies of identification cards.

Double-sided ID Copy can copy both sides of your identification card onto one page, keeping the original card size.

The result of the double-sided ID Copy is shown below.

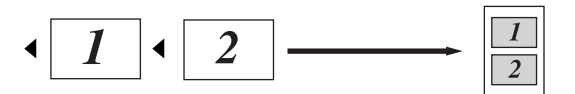

#### NOTE

- You can copy an identification card to the extent permitted under applicable laws. (For more information, see Product Safety Guide: Unlawful use of copying equipment)
- For the ID Copy Settings, see 2. Copy on page 10.

### **Double-sided ID Copy**

- Press Menu and then press ▲ or ▼ to choose 2.Copy.
   Press OK.
- Press ▲ or ▼ to choose 4.ID Copy. Press OK.
- 3 Press ▲ or ▼ to choose 4.2in1/1in1. Press OK. Press ▲ or ▼ to choose 2in1 for doublesided copy as a default. Press OK and then press Stop/Exit.
- Press ▲ or ▼ to enter the number of copies you want.

5 (For DCP-1512) Press **2 in 1 (ID) Copy**.

> (For DCP-1612W) Press 2 in 1 (ID) Copy/Copy Options. Press ▲ or ▼ to choose Double-sided ID.

6 Place your identification card *face down* as shown, towards the top left of the scanner glass. Make sure the identification card is at least 0.16 in. (4 mm) from the edges of the glass (1).

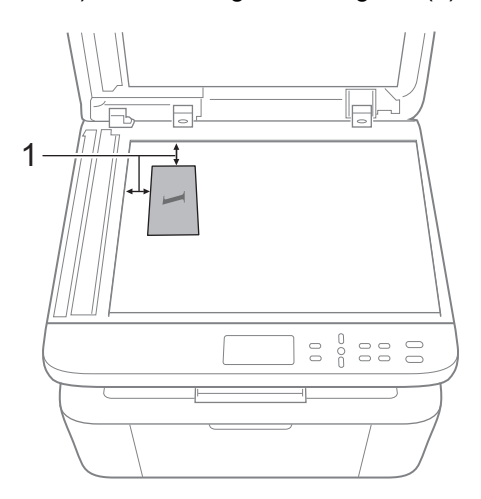

<sup>1</sup> 0.16 in. (4 mm) or greater (top, left)

Press Start to scan.

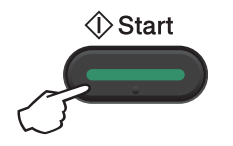

8 Turn over your identification card and place it at the left side of the scanner glass.

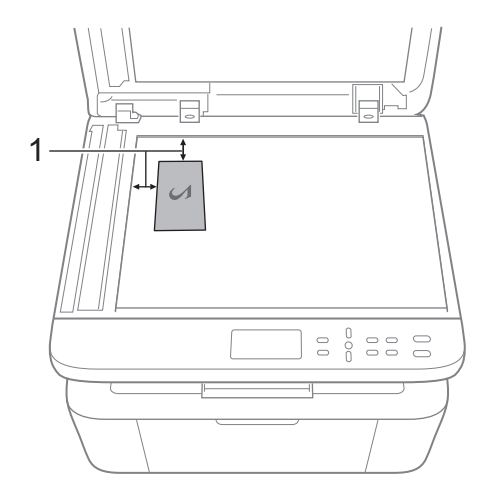

<sup>1</sup> 0.16 in. (4 mm) or greater (top, left)

Press Start to scan.

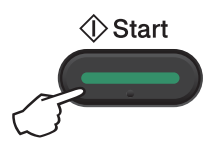

### **One-sided ID Copy**

- Press Menu and then press ▲ or ▼ to choose 2.Copy.
   Press OK.
- Press ▲ or ▼ to choose 4.ID Copy. Press OK.
- 3 Press ▲ or ▼ to choose 4.2in1/1in1. Press OK. Press ▲ or ▼ to choose 1in1 for onesided copy as a default. Press OK and then press Stop/Exit.
- Press ▲ or ▼ to enter the number of copies you want.
- 5 Place your identification card *face down* on the scanner glass.
- 6 (For DCP-1512) Press **2 in 1 (ID) Copy**.

(For DCP-1612W) Press 2 in 1 (ID) Copy/Copy Options. Press ▲ or ▼ to choose Double-sided ID.

### **Other copies**

Make sure you are in COPY mode. Use the **Copy Options** or **2 in 1 (ID) Copy/Copy Options** key to quickly set the following copy settings only for the next copy.

| Press                                                                              | Menu selections                   | Options                                                  |
|------------------------------------------------------------------------------------|-----------------------------------|----------------------------------------------------------|
| (DCP-1512)<br>Copy<br>Options<br>(DCP-1612W)<br>2 in 1 (ID) Copy<br>/ Copy Options | Press A or V, then press OK.      | Press ▲ or ▼, then press OK.                             |
|                                                                                    | Quality                           | Auto*<br>Text<br>Photo<br>Receipt                        |
|                                                                                    | Stack/Sort                        | Sort                                                     |
|                                                                                    | Brightness                        | - ECCC+<br>- CECC+<br>- CCECC+*<br>- CCCEC+*<br>- CCCEC+ |
| The factory settings are shown in                                                  | Contrast<br>Bold with an asterisk | - ••••••••••••••••••••••••••••••••••••                   |

| Press                                                                | Menu selections                             | Options                                      |  |  |
|----------------------------------------------------------------------|---------------------------------------------|----------------------------------------------|--|--|
| (DCP-1512)                                                           | Press <b>▲</b> or <b>▼</b> , then press OK. | Press ▲ or ▼, then press OK.                 |  |  |
| Copy<br>Options<br>(DCP-1612W)<br>2 in 1 (ID) Copy<br>/ Copy Options |                                             | <ul> <li>▲</li> <li>→</li> <li>○K</li> </ul> |  |  |
|                                                                      | Enlarge/Reduce                              | 100%*                                        |  |  |
|                                                                      |                                             | 97% LTR→A4                                   |  |  |
|                                                                      |                                             | 94% A4→LTR                                   |  |  |
|                                                                      |                                             | 91% Full Page                                |  |  |
|                                                                      |                                             | 85% LTR→EXE <sup>1</sup>                     |  |  |
|                                                                      |                                             | 70% A4→A5 <sup>1</sup>                       |  |  |
|                                                                      |                                             | 50%                                          |  |  |
|                                                                      |                                             | Custom(25-400%)                              |  |  |
|                                                                      |                                             | 200%                                         |  |  |
|                                                                      |                                             | 141% A5→A4 <sup>1</sup>                      |  |  |
|                                                                      |                                             | 104% EXE→LTR <sup>1</sup>                    |  |  |
|                                                                      | Page Layout                                 | Off(1 in 1)*                                 |  |  |
|                                                                      |                                             | 2 in 1 (P)                                   |  |  |
|                                                                      |                                             | 2 in 1 (L)                                   |  |  |
|                                                                      |                                             | 4 in 1 (P)                                   |  |  |
|                                                                      |                                             | 4 in 1 (L)                                   |  |  |
| The factory settings are shown in Bold with an asterisk.             |                                             |                                              |  |  |

The factory settings are shown in Bold with an asterisk.

<sup>1</sup> For DCP-1612W only

```
5
```

### How to scan to a computer

# Scanning a document as a PDF file using ControlCenter4

(For further information, see Software and Network User's Guide: Scanning).

### NOTE

The screens on your PC may vary depending on your model.

ControlCenter4 is a software utility that lets you quickly and easily access the applications you use most often.

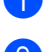

Load your document.

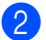

Do one of the following:

(Windows<sup>®</sup> XP, Windows Vista<sup>®</sup> and Windows<sup>®</sup> 7)

Click

(Start) > All Programs > Brother > Brother Utilities, and then click the

drop-down list and select your model name (if not already selected). Click **SCAN** in the left navigation bar, and then click **ControlCenter4**.

The ControlCenter4 application will open.

(Windows<sup>®</sup> 8)

Click

(Brother Utilities), and then click the drop-down list and select your model

name (if not already selected). Click **SCAN** in the left navigation bar, and then click **ControlCenter4**.

The ControlCenter4 application will open.

3 Choose Advanced Mode and then click OK.

| ControlCenter4 Mode                                                                                                    | <b>—</b>                                                                                                    |
|----------------------------------------------------------------------------------------------------|----------------------------------------------------------------------------------------------------|
| Welcome to ControlCenter4.<br>ControlCenter4 brings together all the software features to<br>You can choose between the Home Mode or Advanced Mode | expand the capabilities of your device.<br>E user interfaces.                                                                                                    |
| Home Mode                                                                                                    | Advanced Mode                                                                                                    |
| Home Mode offers basic functions such as Photo<br>Print, Scan and PC-Fax with simple easy to use<br>operations.                                    | In addition to the features available in Home Mode,<br>Advance Mode includes the added ability to<br>configure detailed settings and store them. Offering<br>easy operation of pre-configured button settings. |
|                                                                                                    | OK Cancel                                                                                                    |

#### 4 Click File in the Scan tab.

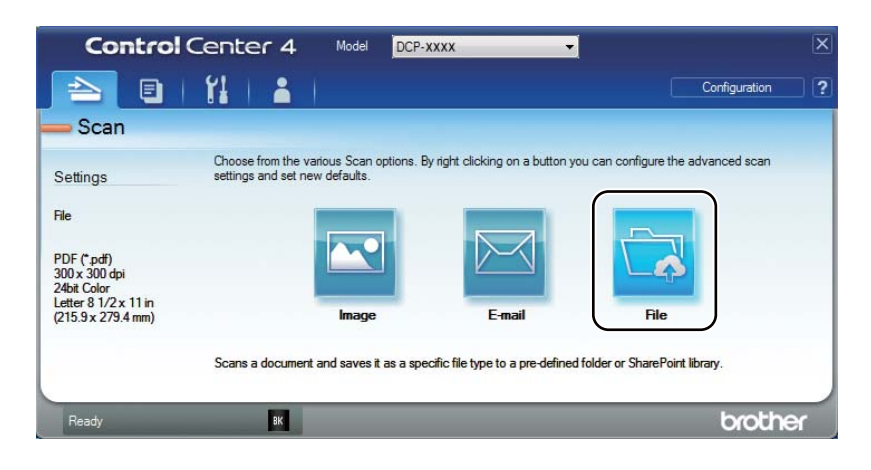

| 1 —— | File Type         File size           PDF (*,pdf)         Small         Large                                                                                                    |
|------|----------------------------------------------------------------------------------------------------|
| 2    | File Name         (Date)         (Number)           CCF         01052014_xxxx.pdf         Show Save As Window                                                                                                    |
| 3 —— | Scan Location   Folder  SharePoint  SharePoint  ShareP |
| 4 —— | PreScan Resolution Solo x Solo dpi                                                                                                    |
| 5 —— | Cath Type       24bit Color       Document Size       Letter 8 1/2 x 11 in (215.9 x 279.4 mm)                                                                                                    |
|      | Continuous Scanning                                                                                                    |
|      | D Card Scan                                                                                                    |
|      | Default Advanced Settings Scan Cancel Help                                                                                                    |

- 1 Choose **PDF** (\*.pdf) from the File Type drop-down list.
- 2 You can enter the file name you want to use for the document.
- 3 When you select the **Folder** check box, you can save the file to the default folder, or choose your preferred folder by clicking the 🔄 (**Browse**) button.

When you select the **SharePoint** check box, you can save the file to a SharePoint library by entering the address.

- 4 You can choose a scanning resolution from the **Resolution** drop-down list.
- 5 You can choose the document size from the **Document Size** drop-down list.

#### 5 Click Scan.

The machine starts the scanning process. The folder where the scanned data is saved will open automatically.

### Scanning using the SCAN key

#### NOTE

If you want to use this function, install the MFL-Pro Suite and connect the machine to your PC with a USB cable.

- Load your document. (See How to load documents on page 20.)
   Press (SCAN).
   Press ▲ or ▼ to choose Scan to PC. Press OK.
   Press ▲ or ▼ to choose a scan type (File, E-mail or Image.) Press OK.
   Do one of the following:
  - To change the scan settings, press ▲ or ▼ to select Yes, and then press OK. Following the LCD instructions to change the settings you want.
  - To use the default scan settings, press ▲ or ▼ to select No, and then press OK.

#### 6 Press Start.

The machine starts the scanning process.

### SCAN key settings

You can change your machine's SCAN key settings using ControlCenter4.

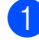

Do one of the following:

(Windows<sup>®</sup> XP, Windows Vista<sup>®</sup> and Windows<sup>®</sup> 7)

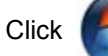

(Start) > All Programs > Brother > Brother Utilities, and then click the

drop-down list and select your model name (if not already selected). Click **SCAN** in the left navigation bar, and then click **ControlCenter4**.

The ControlCenter4 application will open.

(Windows<sup>®</sup> 8)

Click

(**Brother Utilities**), and then click the drop-down list and select your model

### name (if not already selected). Click **SCAN** in the left navigation bar, and then click **ControlCenter4**.

The ControlCenter4 application will open.

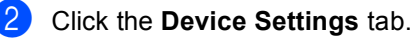

Chapter 5

#### 3 Click Device Scan Settings.

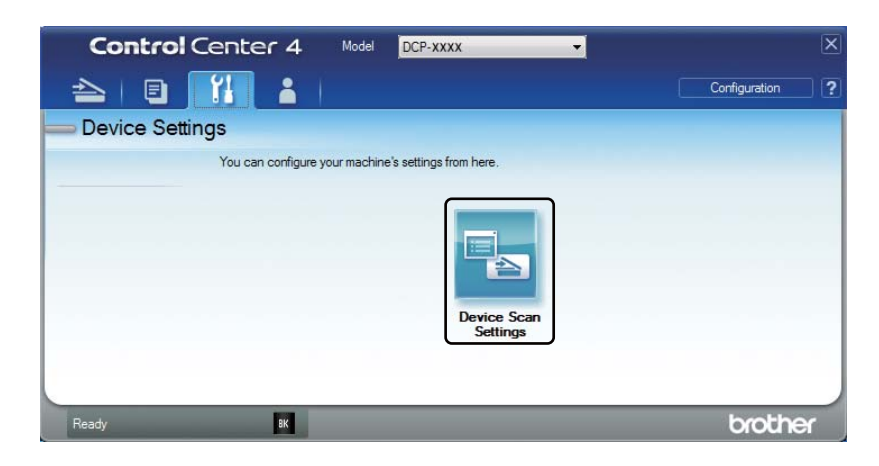

Choose the File tab. You can change the default settings.

|      | Device Scan Settings                                                                                                    |
|------|----------------------------------------------------------------------------------------------------|
|      | Image E-mail File                                                                                                    |
| 1 —— | File Type         File size           (PDF (*.pdf)                                                                                                    |
| 2 —  | CFR Name         (Date)         (Number)           CCF         01052014_xxxx.pdf                                                                                                    |
| 3 —— | Destination Folder C: Users Vuser /Pictures \Control Center 4\Scan                                                                                                    |
| 4 —— | Resolution     Brightness       300 x 300 dpi     Image: Constraint of the second second sec |
| 5 —— | 24bit Color     Contrast       Document Size     0       Letter 8 1/2 x 11 in (215.9 x 279.4 mm)     0                                                                                                    |
|      | D Card Scan                                                                                                    |
|      | Default Advanced Settings                                                                                                    |
|      | OK Cancel Apply Help                                                                                                    |

- 1 You can choose the file type from the drop-down list.
- 2 You can enter the file name you want to use for the document.
- 3 You can save the file to the default folder, or choose your preferred folder by clicking the (Browse) button.
- 4 You can choose a scanning resolution from the **Resolution** drop-down list.
- 5 You can choose the document size from the **Document Size** drop-down list.
- 5 Click OK.

# A Troubleshooting and other information

### **Consumable items**

The drum unit and toner cartridge are two separate consumables. Make sure both are installed as an assembly. For more information on how to replace the consumable items, see the instructions included with the drum unit for replacing the drum unit or see the instructions printed on the box of the toner cartridge for replacing the toner cartridge.

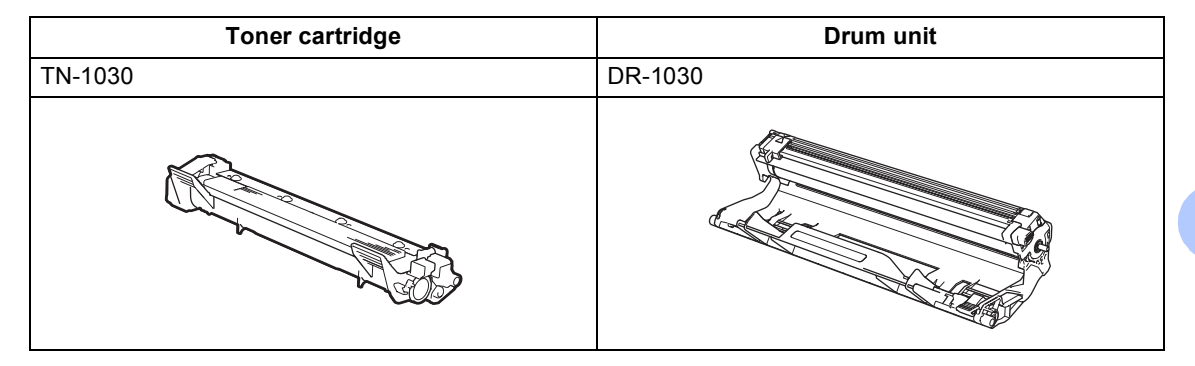

#### NOTE

- Brother machines are designed to work with toner of a particular specification and will work to a level of optimum performance when used with Brother Original toner cartridges. Brother cannot guarantee this optimum performance if toner or toner cartridges of other specifications are used. The machine may not detect toner or toner cartridges of other specifications correctly but may instead detect such items as standard yield toner cartridges. Brother does not therefore recommend the use of cartridges other than Brother Original cartridges with this machine, or the refilling of empty cartridges with toner from other sources. If damage is caused to the drum unit or other parts of this machine as a result of the use of toner or toner cartridges other than Brother Original products due to the incompatibility or lack of suitability of those products with this machine, any repairs required as a result may not be covered by the warranty.
- For best performance, use a Brother Original drum and toner cartridge. Printing with a third party drum unit or toner cartridge may reduce not only the print quality but also the quality and life of the machine itself. Warranty coverage may not apply to problems caused by the use of a third party drum or toner cartridge.
- Go to <u>http://www.brother.com/original/index.html</u> for instructions on how to return your used consumable items to the Brother recycling program. If you choose not to return your used items, please discard the used consumable according to local regulations, keeping it separate from domestic waste. If you have questions, call your local waste disposal office. (See Product Safety Guide: *Recycling information in accordance with the WEEE and Battery Directives*)

#### NOTE

 The projected life for each of the toner cartridges is based on ISO/IEC 19752. Frequency of replacement will vary depending on the complexity of printed pages, percentage of coverage and type of media used.

### Identifying your problem

First, check the following:

- The machine's power cord is connected correctly and the machine is turned on.
- All of the protective parts have been removed.
- Paper is inserted correctly in the paper tray.
- The interface cables are securely connected to the machine and the computer.

If you did not solve your problem with the above checks, identify your problem and then go to the page suggested below:

Improving the print quality on page 35

If the machine is connected to a PC, depending on the error, a Popup application may appear on the PC.

Follow the instructions on the screen to resolve the error.

### Error and maintenance messages

The most common error and maintenance messages are shown below.

If you need more help, the Brother Solutions Center offers the latest FAQs and troubleshooting tips:

Visit us at http://support.brother.com.

| Error Message                    | Cause                                                                                                    | Action                                                                                                    |
|----------------------------------|----------------------------------------------------------------------------------------------------|----------------------------------------------------------------------------------------------------|
| Cartridge Error<br>Put the Toner | The toner cartridge is not installed correctly.                                                                                                    | Put the toner cartridge firmly into the drum unit, and then put is back in the machine.                                                     |
| Cartridge back in.               | Verify you are using a Brother toner cartridge.                                                                                                    | Use only a Brother Original drum unit and Brother Original toner cartridge.                                                                 |
| Drum End Soon<br>Replace Drum    | It is time to replace the drum unit.                                                                                                    | Replace the drum unit or reset the drum unit counter when a new drum is installed. (See the                                                 |
| -                                | The drum unit counter was not reset when a new drum was installed.                                                                                    | drum unit.)                                                                                                    |
| Out of Memory                    | The machine's memory is full.                                                                                                    | Copy operation in process                                                                                                    |
|                                  |                                                                                                    | Do one of the following:                                                                                                    |
|                                  |                                                                                                    | Press Start to copy the scanned pages.                                                                                                    |
|                                  |                                                                                                    | Press Stop/Exit and wait until the other<br>operations in progress finish, and then try<br>again.                                           |
|                                  |                                                                                                    | Print operation in process                                                                                                    |
|                                  |                                                                                                    | Press Stop/Exit. The machine will cancel<br>the print job and clear it from the memory.                                                     |
|                                  |                                                                                                    | Lower the print quality.                                                                                                    |
|                                  |                                                                                                    | (For more information, see Software and Network User's Guide: <i>Printing)</i>                                                              |
| Self-Diagnostic                  | The temperature of the fuser<br>unit does not rise to a specified<br>temperature within the<br>specified time.                                        | Turn the machine off, wait a few seconds, and<br>then turn it on again. Leave the machine idle for<br>15 minutes with the power on.         |
|                                  | The fuser unit is too hot.                                                                                                    |                                                                                                    |
| Size mismatch                    | The paper in the tray is not the correct size.                                                                                                    | Load the correct size of paper in the tray and set the size of paper to the tray.                                                           |
| Toner Low                        | If the LCD shows Toner Low<br>you can still print; however, the<br>machine is telling you that the<br>toner cartridge is near the end<br>of its life. | Order a new Brother toner cartridge now so a replacement toner cartridge will be available when the LCD shows Replace Toner or Toner Ended. |

### Improving the print quality

#### NOTE

Brother does not recommend the use of cartridges other than Brother Original cartridges or the refilling of used cartridges with toner from other sources.

If you are having problems with print results, check the following:

1 The machine's environment.

Choose a location where the temperature remains between 50 °F and 90 °F (10 °C and 32 °C) and the humidity is between 20% to 80% (without condensation).

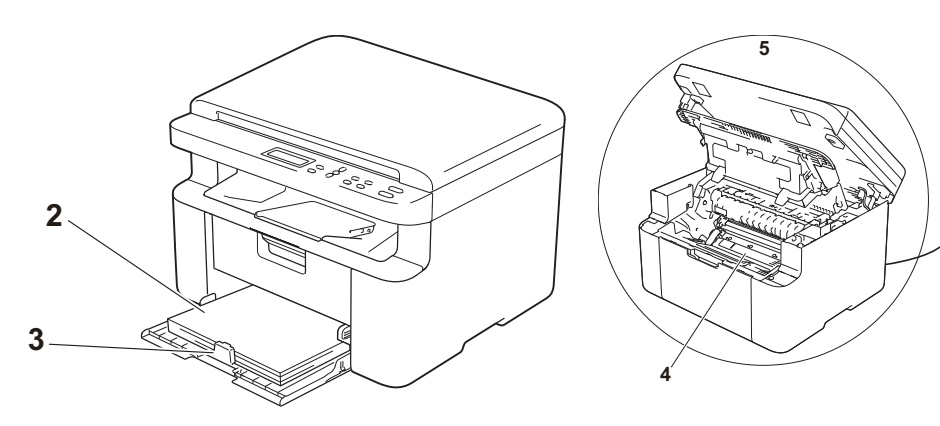

- 2 Acceptable paper is loaded in the paper tray. See *Acceptable paper* on page 18
- 3 The paper is loaded correctly in the machine.

Turning the paper over may help paper loading become smoother.

Adjusting the guide may help paper loading become smoother.

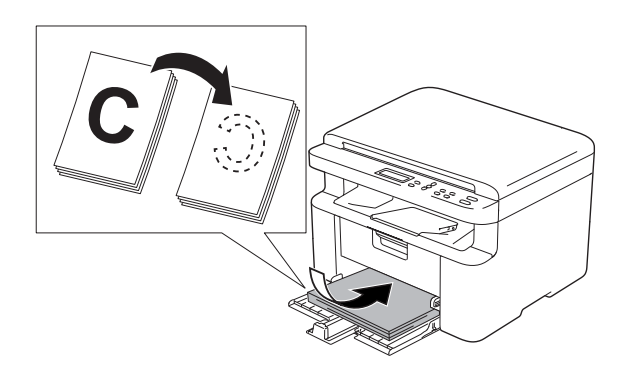

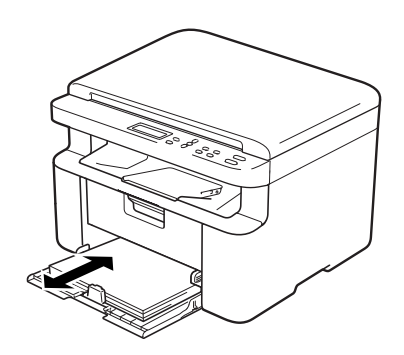

4 Replace the toner cartridge or the drum unit.

For more information on how to replace the consumable items, see the instructions included with the drum unit for replacing the drum unit or see the instructions printed on the box of the toner cartridge for replacing the toner cartridge.

- 5 Clean the inside of the machine.
  - Cleaning the scanner glass

Clean the white plastic surface (1) and scanner glass (2).

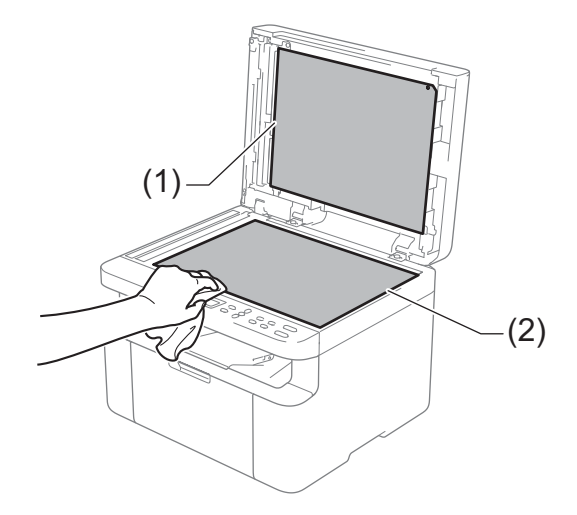

Cleaning the corona wire

Slide the green tab from left to right and right to left several times.

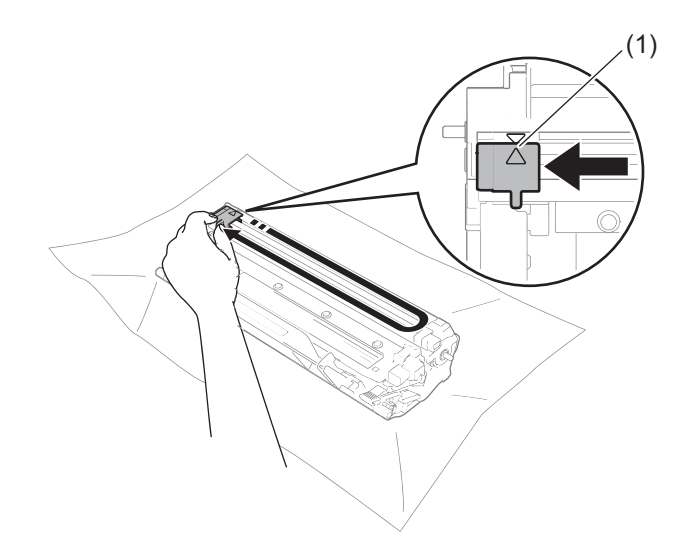

#### NOTE

Be sure to return the tab to the home position ( $\blacktriangle$ ) (1). If you do not, printed pages may have a vertical stripe.

Clean the drum unit if black or white dots appear on printed pages

Push down the lock lever and take the toner cartridge out of the drum unit.

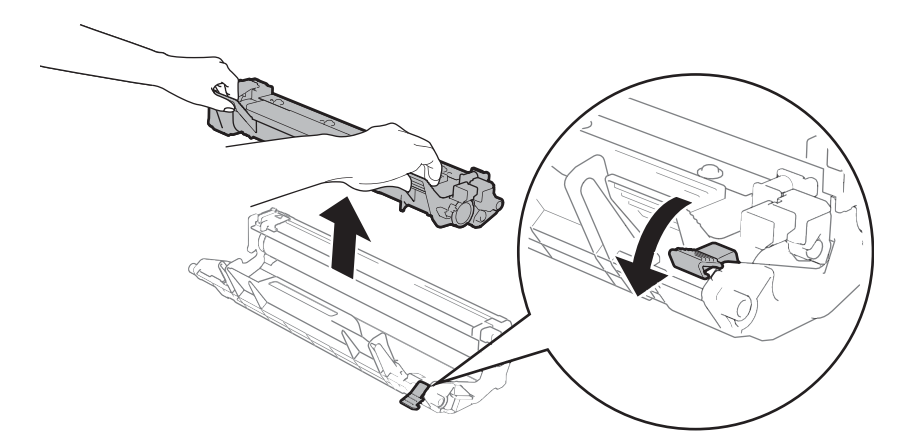

Turn the drum unit gear by hand while looking at the surface of the drum roller (1).

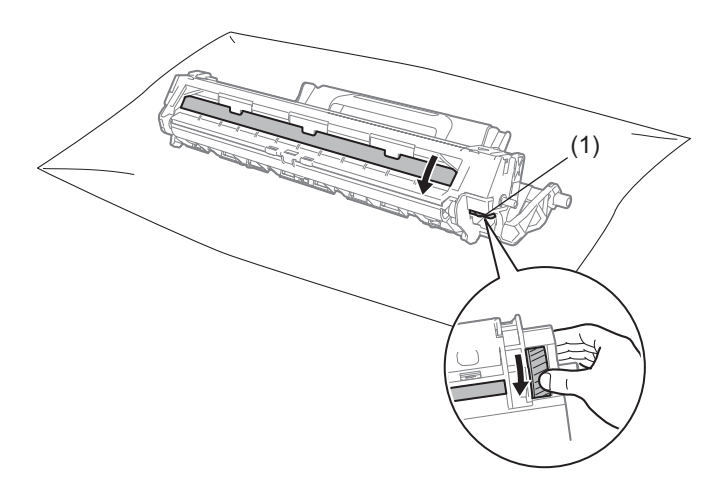

Wipe the surface of the drum gently with a dry cotton swab until the dust or glue on the surface comes off.

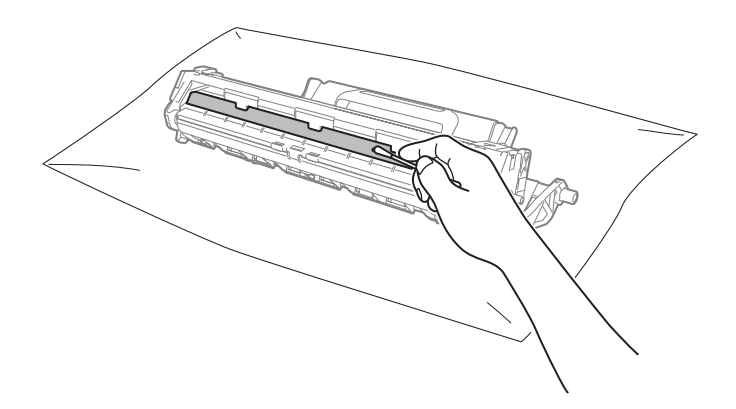

6 Check the printer driver settings.

Try changing the **Print Settings** in the **Basic** tab.

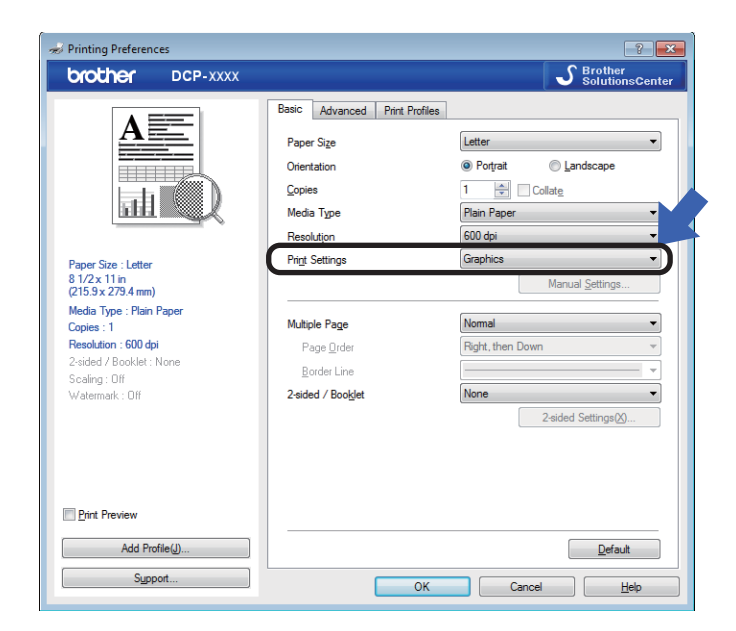

If the paper is curled or the toner is not fixed well on the paper, you can adjust these settings in **Improve Print Output**. Click **Other Print Options** in the **Advanced** tab.

| Other Print Options Printer Function(Z) | ×                                         |
|-----------------------------------------|-------------------------------------------|
| Density Adjustment                      | Improve Print Output Improvement Settings |
| Improve Print Output                    | ● Off                                     |
| Skip Blank Page                         | © <u>R</u> educe Paper Curl               |
| Print Text in Black                     | Improve Toner Fixing                      |
| Print Archive                           |                                           |
|                                         |                                           |
|                                         |                                           |
|                                         | Default                                   |
|                                         | OK Cancel Help                            |

### **Paper Jams**

Always remove all paper from the paper tray and straighten the stack when you add new paper. This helps prevent multiple sheets of paper from feeding through the machine at one time and prevents paper jams.

- 1 Turn the machine off.
- Wait at least 15 minutes for the product to cool down before you touch the internal parts of the product.
- 3 Remove all paper loaded in the tray.
- 4 Use both hands to slowly pull out the jammed paper.

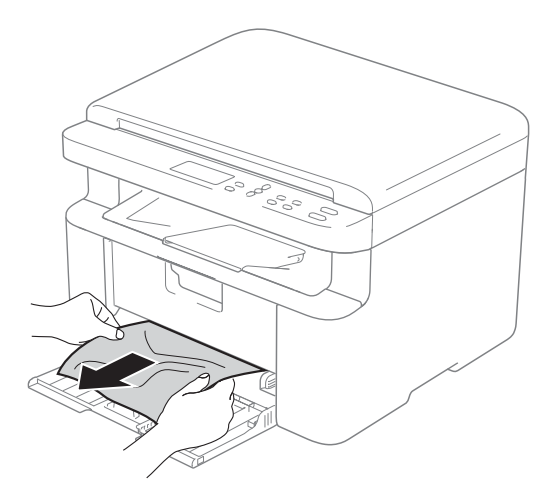

5 Open the scanner cover. The pull-arm (1) on the left side of the machine will lock.

Open the top cover.

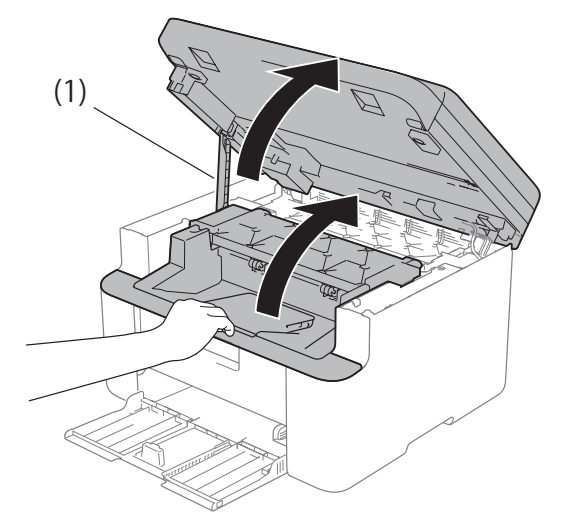

6 Slowly take out the drum unit and toner cartridge assembly.

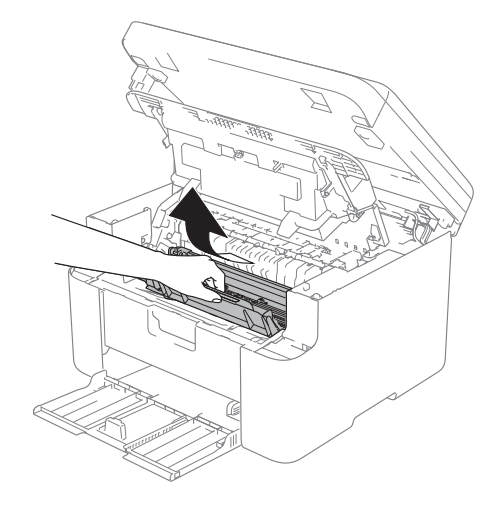

Troubleshooting and other information

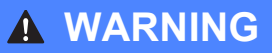

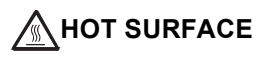

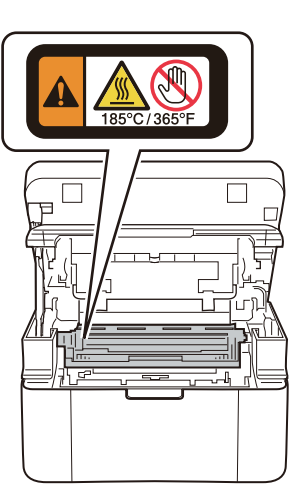

7 Push down the lock lever and take the toner cartridge out of the drum unit. Remove the jammed paper if there is any inside the drum unit.

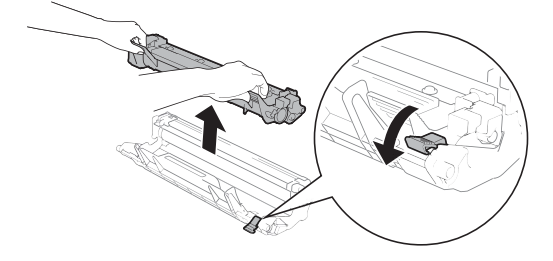

8 Place the toner cartridge back into the drum unit until the lock lever lifts automatically.

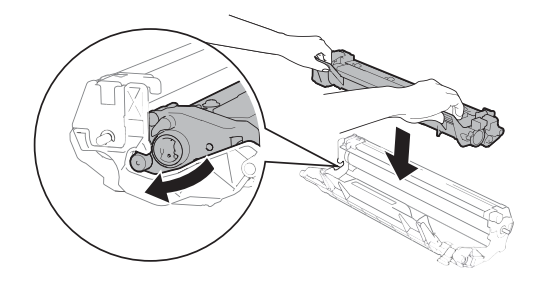

- 9 Place the drum unit and toner cartridge
- assembly back in to the machine.

After pulling the pull-arm (1) on the left side of the machine down, close the scanner cover using both hands.

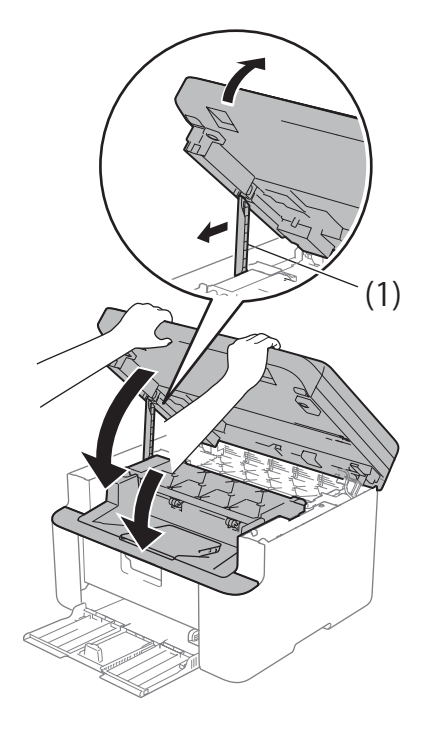

- Load the paper back in to the tray. Make sure that the paper is below the protruding section of the rear guide. Slide the paper guides to fit the paper size. Make sure that the guides are firmly in the slots.
- 12 Turn the machine on.

# Cleaning and Checking the machine

Make sure to read the guidelines in the Product Safety Guide before cleaning the machine.

Clean the outside and inside of the machine regularly with a dry, lint-free cloth. When you replace the toner cartridge or the drum unit, make sure that you clean the inside of the machine. If printed pages are stained with toner, clean the inside of the machine with a dry, lint-free cloth.

### **WARNING**

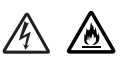

DO NOT use flammable substances, any type of spray, or an organic solvent/liquid containing alcohol or ammonia to clean the inside or outside of the product. Doing so could cause a fire or electrical shock. Instead, use only a dry, lint-free cloth.

(See Product Safety Guide: *General precautions*)

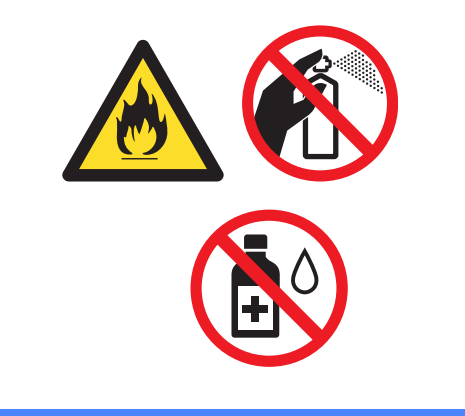

B

Specifications

### General

| Model                 |                   |                            | DCP-1512                                                                                 | DCP-1612W                              |
|-----------------------|-------------------|----------------------------|------------------------------------------------------------------------------------------|----------------------------------------|
| Printer Type          |                   |                            | Laser                                                                                    |                                        |
| Print Method          |                   |                            | Electrophotographic Laser Printer                                                        |                                        |
| Memory                | Capacity          |                            | 16 MB                                                                                    | 32 MB                                  |
| Power Sc              | ource             |                            | 110-120 V AC 50/60 Hz                                                                    |                                        |
| Power                 | tion              | Peak <sup>1</sup>          | Approx. 1,068 W                                                                          |                                        |
| (Average)             |                   | Printing <sup>1</sup>      | Approx. 380 W at 77 °F (25 °C)                                                           | Approx. 390 W at 77 °F (25 °C)         |
|                       |                   | Copying <sup>1</sup>       | Approx. 380 W at 77 °F (25 °C)                                                           | Approx. 390 W at 77 °F (25 °C)         |
|                       |                   | Ready <sup>1</sup>         | Approx. 40 W at 77 °F (25 °C)                                                            | Approx. 50 W at 77 °F (25 °C)          |
|                       |                   | Deep Sleep <sup>1</sup>    | Approx. 0.8 W                                                                            | Approx. 0.9 W                          |
|                       |                   | Power Off <sup>1 2 3</sup> | Approx. 0.28 W                                                                           |                                        |
|                       |                   |                            | 10<br>10<br>15.2 in.<br>385 mm                                                           | 0.0 in.<br>55 mm<br>13.4 in.<br>340 mm |
| Weights               | (with cons        | umables)                   | 7.0 kg                                                                                   | 7.2 kg                                 |
| Noise<br>Level        | Sound<br>Pressure | Printing                   | LPAm = 52 dB(A)                                                                          | LPAm = 52 dB (A)                       |
|                       | Sound<br>Power    | Printing                   | Lwad = 6.59 B(A)                                                                         | LwAd = 6.6 B (A)                       |
| Temperature Operating |                   | Operating                  | 50 to 90 °F (10 to 32 °C)                                                                |                                        |
| Storage               |                   | Storage                    | 32 to 104 °F (0 to 40 °C)                                                                |                                        |
| Humidity Operating    |                   | Operating                  | 20 to 80% (without condensation)                                                         |                                        |
| Storage               |                   | Storage                    | 35 to 85% (without condensation)                                                         |                                        |
| Interface             | USB               |                            | Hi-Speed USB 2.0 4 5                                                                     |                                        |
|                       |                   |                            | It is recommended you use a USB 2.0 cable (Type A/B) that is no more than 2 meters long. |                                        |

| Model         |                      |                  | DCP-1512                                                                                                    | DCP-1612W                                                                                                    |  |
|---------------|----------------------|------------------|----------------------------------------------------------------------------------------------------|----------------------------------------------------------------------------------------------------|--|
| Support<br>OS | Windows              | ®                | Windows <sup>®</sup> XP Home,<br>Windows <sup>®</sup> XP Professional,<br>Windows <sup>®</sup> XP Professional x64 Edition,<br>Windows Vista <sup>®</sup> , Windows <sup>®</sup> 7,<br>Windows <sup>®</sup> 8, Windows <sup>®</sup> 8.1 | Windows <sup>®</sup> XP Home,<br>Windows <sup>®</sup> XP Professional,<br>Windows <sup>®</sup> XP Professional x64 Edition,<br>Windows Vista <sup>®</sup> , Windows <sup>®</sup> 7,<br>Windows Vista <sup>®</sup> , Windows <sup>®</sup> 8.1,<br>Windows Server <sup>®</sup> 2003,<br>Windows Server <sup>®</sup> 2003 x64 Edition,<br>Windows Server <sup>®</sup> 2008,<br>Windows Server <sup>®</sup> 2008 R2,<br>Windows Server <sup>®</sup> 2012,<br>Windows Server <sup>®</sup> 2012 R2 |  |
|               | Mac OS               |                  | OS X 10.7.5, 10.8.x, 10.9.x                                                                                                    |                                                                                                    |  |
| Comsumables   | Toner Ca             | artridge (Inbox) | Approx. 700 pages A4 or Letter page <sup>6</sup>                                                                                                    |                                                                                                    |  |
|               | Toner Ca<br>(Standar | artridge<br>d)   | Approx. 1,000 pages A4 or Letter page <sup>6</sup>                                                                                                    |                                                                                                    |  |
|               |                      | Model Name       | TN-1030                                                                                                    |                                                                                                    |  |
|               | Drum Unit            |                  | Approx. 10,000 pages A4 or Letter pages (1 page / job) <sup>7</sup>                                                                                                    |                                                                                                    |  |
|               |                      | Model Name       | DR-1030                                                                                                    |                                                                                                    |  |

<sup>1</sup> Measured when the machine is connected to the USB interface.

<sup>2</sup> Power consumption varies slightly depending on the usage environment or part wear.

<sup>3</sup> Measured according to IEC 62301 Edition 2.0.

- <sup>4</sup> Your machine has a Hi-Speed USB 2.0 interface. The machine can also be connected to a computer that has a USB 1.1 interface.
- <sup>5</sup> Third-party USB ports are not supported.
- <sup>6</sup> Approx. cartridge yield is declared in accordance with ISO/IEC 19752.
- <sup>7</sup> Drum life is approximate and may vary by type of use.

### **Document Size**

| Model         | DCP-1512                          | DCP-1612W |  |
|---------------|-----------------------------------|-----------|--|
| Scanner Glass | One sheet per time                |           |  |
| Document Size | Length: Up to 11.8 in. (300.0 mm) |           |  |
|               | Width: Up to 8.5 in. (215.9 mm)   |           |  |
| Weight        | Up to 4.4 lb (2.0 kg)             |           |  |

### **Print Media**

| Model                                                        |            |                              | DCP-1512                                                                                                    | DCP-1612W |
|--------------------------------------------------------------|------------|------------------------------|----------------------------------------------------------------------------------------------------|-----------|
| Paper Paper Pa                                               |            | Paper Type                   | Plain Paper, Recycled Paper                                                                                         |           |
| Input Tray                                                   | Paper Size | A4, Letter, Legal, Folio     | A4, Letter, Legal, Folio, A5,<br>A5(Long Edge), B5, Executive                                                       |           |
|                                                              |            |                              | Width: 5.8 to 8.5 in. (148 to 216<br>mm)<br>Length: 5.8 to 14 in. (148 to<br>355.6 mm)                              |           |
| Paper 17 lb to 28 lb (65 to 105 g/m <sup>2</sup> )<br>Weight |            |                              |                                                                                                    |           |
|                                                              |            | Maximum<br>Paper<br>Capacity | Jp to 150 sheets of 20 lb (80 g/m <sup>2</sup> ) Plain paper                                                        |           |
| Paper<br>Output                                              | Face-Dow   | n Output Tray                | Up to 50 sheets of 20 lb (80 g/m <sup>2</sup> ) Plain Paper (face-down delivery to the face-down output paper tray) |           |

### Сору

| Model                            | DCP-1512                                       | DCP-1612W |  |
|----------------------------------|------------------------------------------------|-----------|--|
| Copy Width                       | Max. 8.27 in. (210 mm)                         |           |  |
| Multiple Copies                  | Stacks or Sorts up to 99 pages                 |           |  |
| Reduce/Enlarge                   | 25% to 400% (in increments of 1%)              |           |  |
| Resolution                       | Up to $600 \times 600$ dpi                     |           |  |
| First Copy Out Time <sup>1</sup> | Less than 16 seconds at 73.4 °F (23 °C) / 115V |           |  |

<sup>1</sup> From Ready mode and standard tray

### Scanner

| Model         |                                 | DCP-1512                                                                                                    | DCP-1612W |
|---------------|---------------------------------|----------------------------------------------------------------------------------------------------|-----------|
| Color         |                                 | Yes                                                                                                    |           |
| TWAIN Compl   | iant                            | Yes (Windows <sup>®</sup> XP/ Windows Vista <sup>®</sup> / Windows <sup>®</sup> 7 / Windows <sup>®</sup> 8 . Windows <sup>®</sup> 8.1 / OS X v10.7.5, 10.8.x, 10.9.x $^{1}$ ) |           |
| WIA Complian  | t                               | Yes (Windows <sup>®</sup> XP / Windows Vista <sup>®</sup> / Windows <sup>®</sup> 7 / Windows <sup>®</sup> 8 / Windows <sup>®</sup> 8.1)                                       |           |
| ICA Compliant |                                 | Yes (OS X v10.7.5, 10.8.x, 10.9.x)                                                                                                    |           |
| Color Depth   | Color                           | 24 bit color processing (Input)                                                                                                    |           |
|               |                                 | 24 bit color processing (Output)                                                                                                    |           |
| Greyscale     |                                 | 8 bit color processing (Input)                                                                                                    |           |
|               | 8 bit color processing (Output) |                                                                                                    |           |
| Resolution    |                                 | Up to $19,200 \times 19,200$ dpi (interpolated) <sup>2</sup>                                                                                                    |           |
|               |                                 | Up to $600 \times 1200$ dpi (optical) <sup>2</sup>                                                                                                    |           |
| Scanning Wid  | th                              | Max. 8.27 in. (210 mm)                                                                                                    |           |

<sup>1</sup> For the latest driver updates for the version of OS X you are using, visit us at <u>http://support.brother.com</u>.

<sup>2</sup> Maximum 1200 × 1200 dpi scanning with the WIA driver in Windows<sup>®</sup> XP, Windows Vista<sup>®</sup>, Windows<sup>®</sup> 7, Windows<sup>®</sup> 8 and Windows<sup>®</sup> 8.1 (resolution up to 19200 × 19200 dpi can be chosen by using the scanner utility)

### Printer

| Model                             | DCP-1512                                        | DCP-1612W |  |
|-----------------------------------|-------------------------------------------------|-----------|--|
| Resolution                        | Up to $2400 \times 600$ dpi (HQ1200 technology) |           |  |
| Print Speed <sup>1</sup>          | Up to 20 pages/minute (A4 size)                 |           |  |
|                                   | Up to 21 pages/minute (LTR size)                |           |  |
| First Print Out Time <sup>2</sup> | Less than 10 seconds at 73.4 °F (23 °C) / 115V  |           |  |

<sup>1</sup> The print speed may vary depending on the type of document you print.

<sup>2</sup> From Ready mode and standard tray

### Network (LAN) (DCP-1612W only)

#### NOTE

For more information about the Network specifications, see Software and Network User's Guide.

| Model                     |          | DCP-1612W                                                                                                    |
|---------------------------|----------|----------------------------------------------------------------------------------------------------|
| LAN                       |          | You can connect your machine to a network for Network Printing and Network Scanning.                                                                                                    |
|                           |          | Also included is Brother BRAdmin Light <sup>12</sup> Network<br>Management software.                                                                                                    |
| Protocols                 | IPv4     | ARP, RARP, BOOTP, DHCP, APIPA(Auto IP), WINS/NetBIOS<br>name resolution, DNS resolver, mDNS, LLMNR responder,<br>LPR/LPD, Custom Raw Port/Port 9100, IPP, FTP Server,<br>SNMPv1/v2c, HTTP Server, TFTP Client and Server, SMTP<br>Client, ICMP, Web Services (Print/Scan) |
|                           | IPv6     | NDP, RA, DNS Resolver, mDNS, LLMNR responder, LPR/LPD,<br>Custom Raw Port/ Port 9100, IPP, FTP Server, SNMPv1/v2c,<br>HTTP Server, TFTP Client and Server, SMTP Client, ICMPv6,<br>Web Services (Print/Scan)                                                              |
| Security<br>Protocols     | Wireless | SMTP-AUTH                                                                                                    |
| Wireless Network Security |          | WEP 64/128, WPA-PSK (TKIP/AES), WPA2-PSK (AES)                                                                                                    |
| Wireless Network          | AOSS™    | Yes                                                                                                    |
| Setup Support<br>Utility  | WPS      | Yes                                                                                                    |

<sup>1</sup> (For Windows<sup>®</sup> users) Brother BRAdmin Light is available from the CD-ROM provided with the machine. (For Macintosh users) Brother BRAdmin Light is available as a download from <u>http://support.brother.com</u>.

<sup>2</sup> (For Windows<sup>®</sup> users) If you require more advanced printer management, use the latest Brother BRAdmin Professional utility version that is available as a download from http://support.brother.com.

# C Index

### Α

| Auto Power Off | <br>17 |
|----------------|--------|

### В

| Brother numbers | I |
|-----------------|---|

### С

| Cleaning                          |    |
|-----------------------------------|----|
| corona wire                       | 36 |
| drum unit                         | 37 |
| scanner                           | 36 |
| Consumable items                  | 31 |
| Control panel overview            | 5  |
| Сору                              |    |
| 2 in 1 (ID) Copy/Copy Options key | 5  |
| Copy Options key                  | 5  |
|                                   |    |

### D

| Deep Sleep mode | 17 |
|-----------------|----|
| Dimensions      | 43 |
| Document        |    |
| how to load     | 20 |
| Drum unit       | 31 |
| cleaning        | 37 |

### Ε

| Error messages on LCD |  |
|-----------------------|--|
| End messages on EOD   |  |

### Н

| Help                 |        |
|----------------------|--------|
| LCD messages         | 6      |
| Menu Table for DCP m | odels7 |

### L

| LCD | (liquid  | crystal | display) | <br>5, | 6 |
|-----|----------|---------|----------|--------|---|
|     | <b>\</b> | ,       |          | ,      |   |

### Μ

| Maintenance, routine | 42 |
|----------------------|----|
| Menu Table           | 7  |

### Ν

| Network (LAN)  |        |
|----------------|--------|
| specifications | <br>47 |

#### Ρ

| Paper                    |    |
|--------------------------|----|
| jam                      |    |
| recommended              |    |
| size                     |    |
| tray capacity            |    |
| Print                    |    |
| quality                  | 35 |
| resolution               |    |
| specifications           |    |
| Programming your machine | 6  |
|                          |    |

### Q

| Quality  |        |
|----------|--------|
| printing | <br>35 |

\_\_\_\_

### R

| Resolut | tion |    |
|---------|------|----|
| сору    |      | 45 |
| print   |      | 46 |
| scan    |      | 46 |

### S

| Scan a document to a computer Scanner glass |    |
|---------------------------------------------|----|
| using                                       | 20 |
| Scanning                                    |    |
| Specifications                              | 43 |
| сору                                        | 45 |
| document size                               |    |
| general                                     | 43 |
| Network (LAN)                               |    |
| print                                       |    |
| print media                                 | 45 |
| scan                                        |    |
|                                             |    |

### Т

| Text, entering                        | 16 |
|---------------------------------------|----|
| Toner Setting (Continue Mode)         | 17 |
| Troubleshooting                       |    |
| error and maintenance messages on LCD | 34 |
| paper jam                             | 40 |
| print quality                         | 35 |

### W

| Weights                             | 43   |
|-------------------------------------|------|
| WiFi key                            | 5    |
| Windows®                            |      |
| See Software and Network User's Gui | ide. |

Wireless Network

See Quick Setup Guide and Software and Network User's Guide.

C

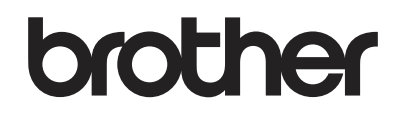

#### Visit us on the World Wide Web http://www.brother.com

These machines are approved for use in the country of purchase only. Local Brother companies or their dealers will only support machines purchased in their own countries.

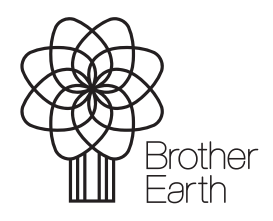

www.brotherearth.com